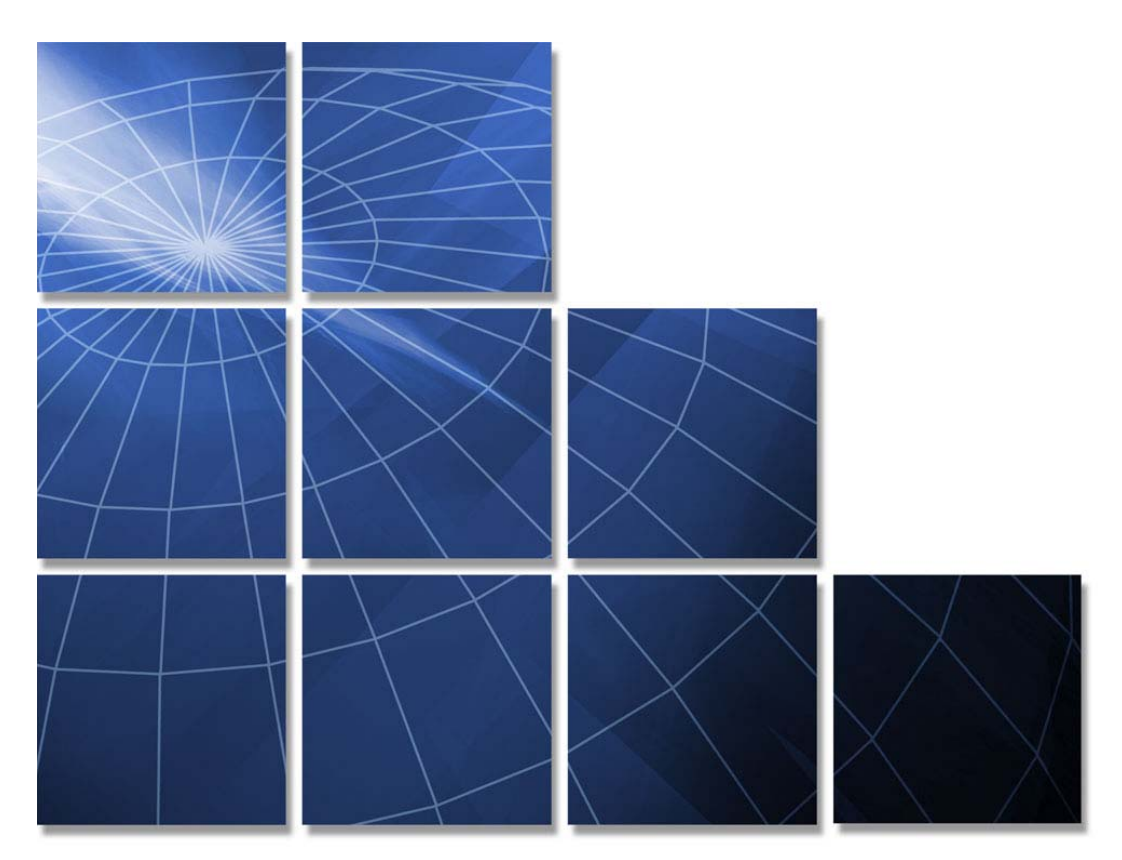

# Commonwealth of Virginia Supplier Managed Staff Augmentation Contract

Agency Peopleclick Training Guide

Presented by Computer Aid, Inc. (CAI)

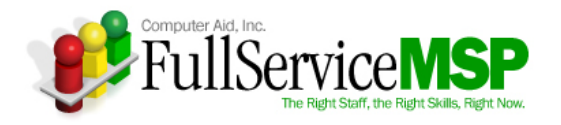

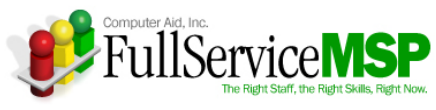

#### **Table of Contents**

| LOGIN INFORMATION                                                                                                    | 1                                                          |
|----------------------------------------------------------------------------------------------------|------------------------------------------------------------|
| NAVIGATING THROUGH THE SYSTEM                                                                                                    | 2                                                          |
| Login<br>View Application Tabs<br>Requirements<br>Candidates<br>Time/Invoices<br>Admin                                                                                                    | 2<br>3<br>5<br>5<br>6                                      |
| ENTERING A STAFF AUG REQUIREMENT<br>Initiate a New Requirement<br>Select the Job Title and Skill Category<br>Enter the Details                                                                         | <b>7</b><br>7<br>8<br>9                                    |
| APPROVING A STAFF AUG REQUIREMENT                                                                                                    | 12                                                         |
| SELECTING THE RIGHT CANDIDATE<br>Access the Candidates<br>Review a Specific Candidate<br>View Resume/Attachments<br>Request Information<br>Request Interview<br>Reject Candidate<br>Request Engagement | <b>14</b><br>.14<br>.16<br>.18<br>.19<br>.19<br>.20<br>.20 |
| APPROVING A TIMESHEET<br>Go to the Time/Invoices Tab<br>Access the Timesheet<br>Approve the Timesheet                                                                                                  | <b>21</b><br>21<br>21<br>21                                |
| EVALUATING A CANDIDATE                                                                                                    | 23                                                         |
| ENTERING A SOW REQUIREMENT<br>Initiate a New Requirement<br>Select the Specialty Area<br>Enter the SOW Specifics                                                                                       | <b>24</b><br>24<br>24<br>25                                |
| APPROVING A SOW REQUIREMENT                                                                                                    | 27                                                         |
| SELECTING THE WINNING SOW RESPONSE<br>Accessing the Responses<br>Review a Specific Response                                                                                                    | <b>29</b><br>.31<br>.32<br>.32<br>.32<br>.33<br>.33        |
| APPROVING AN INVOICE<br>Go to the Time/Invoices Tab                                                                                                    | <b>34</b><br>. 34                                          |
| Access the Invoice<br>Approve the Invoice                                                                                                    | . 34<br>. 35                                               |
| GETTING HELP                                                                                                    | 36                                                         |

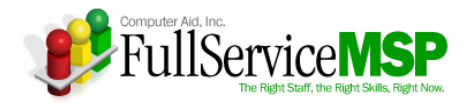

# LOGIN INFORMATION

This training guide details the web-based requisitioning system known as Peopleclick and how it's used to procure and manage IT staff augmentation resources and statement of work (SOW) projects under the Virginia Supplier Managed Staff Augmentation (SMSA) contract. This guide covers various stages of the requisitioning process, including:

- Tool navigation
- Requirement creation and approval
- Candidate/response review and selection
- Timesheet and invoice approval
- Engagement evaluation

Please feel free to use this page to record your personalized login information.

#### Peopleclick Login Information

| URL:       | https://vms.peopleclick.com |
|------------|-----------------------------|
| User Name: |                             |
| Password:  |                             |
| Org ID:    | i3680                       |

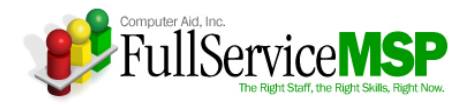

# NAVIGATING THROUGH THE SYSTEM

This section provides you with a high-level overview of Peopleclick.

## Login

- Open internet browser
- Enter appropriate URL
- Enter login Information

**Please note:** When you enter the site for the first time, you will need to sign-off on a Software Service Agreement. After your initial log-in, you won't need to do this again.

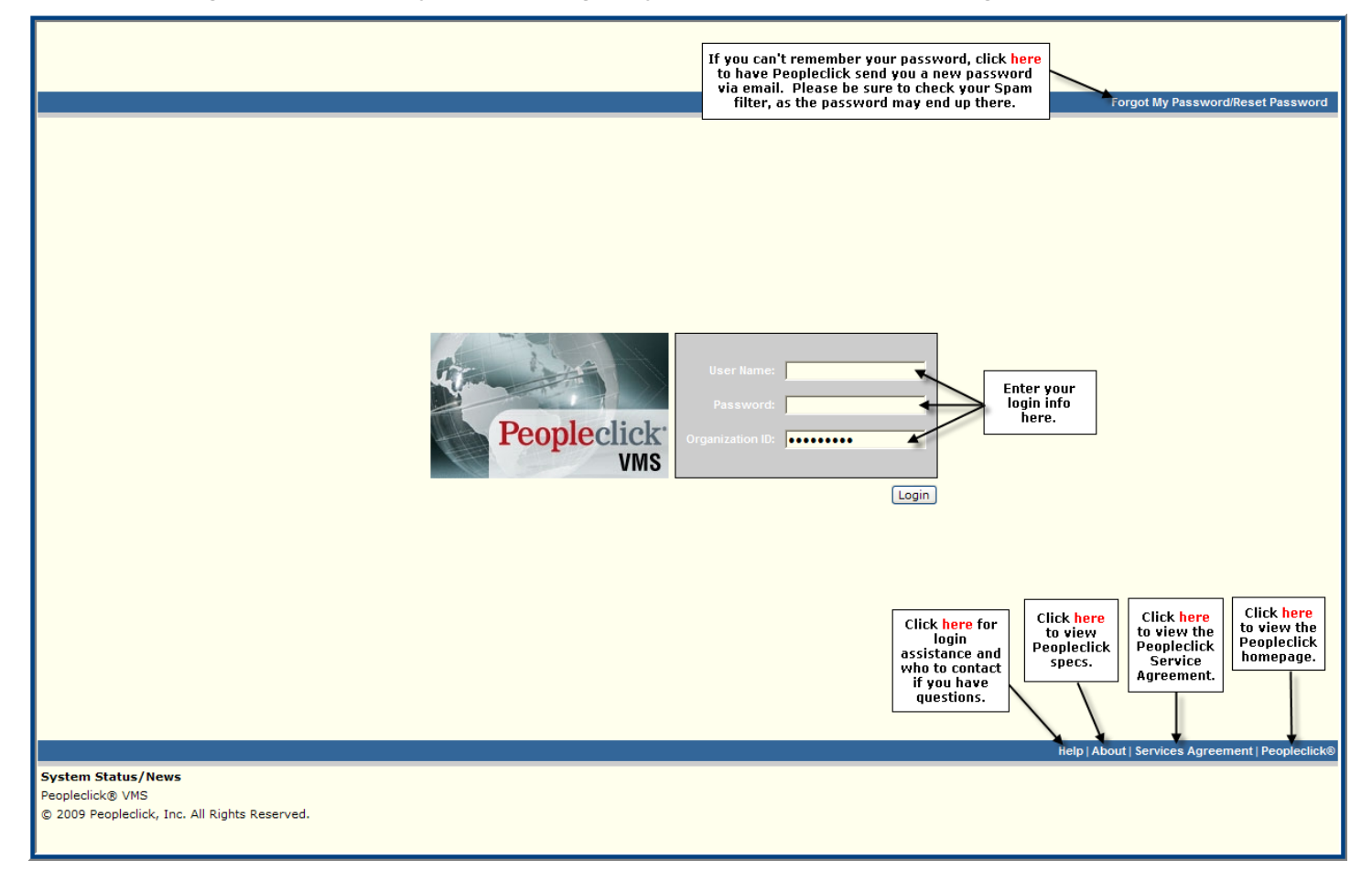

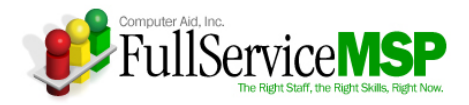

## **View Application Tabs**

The following image points out the five tabs that allow you to navigate through the site. These five tabs are as follows:

- My Peopleclick
- Requirements
- Candidates
- Time
- Admin

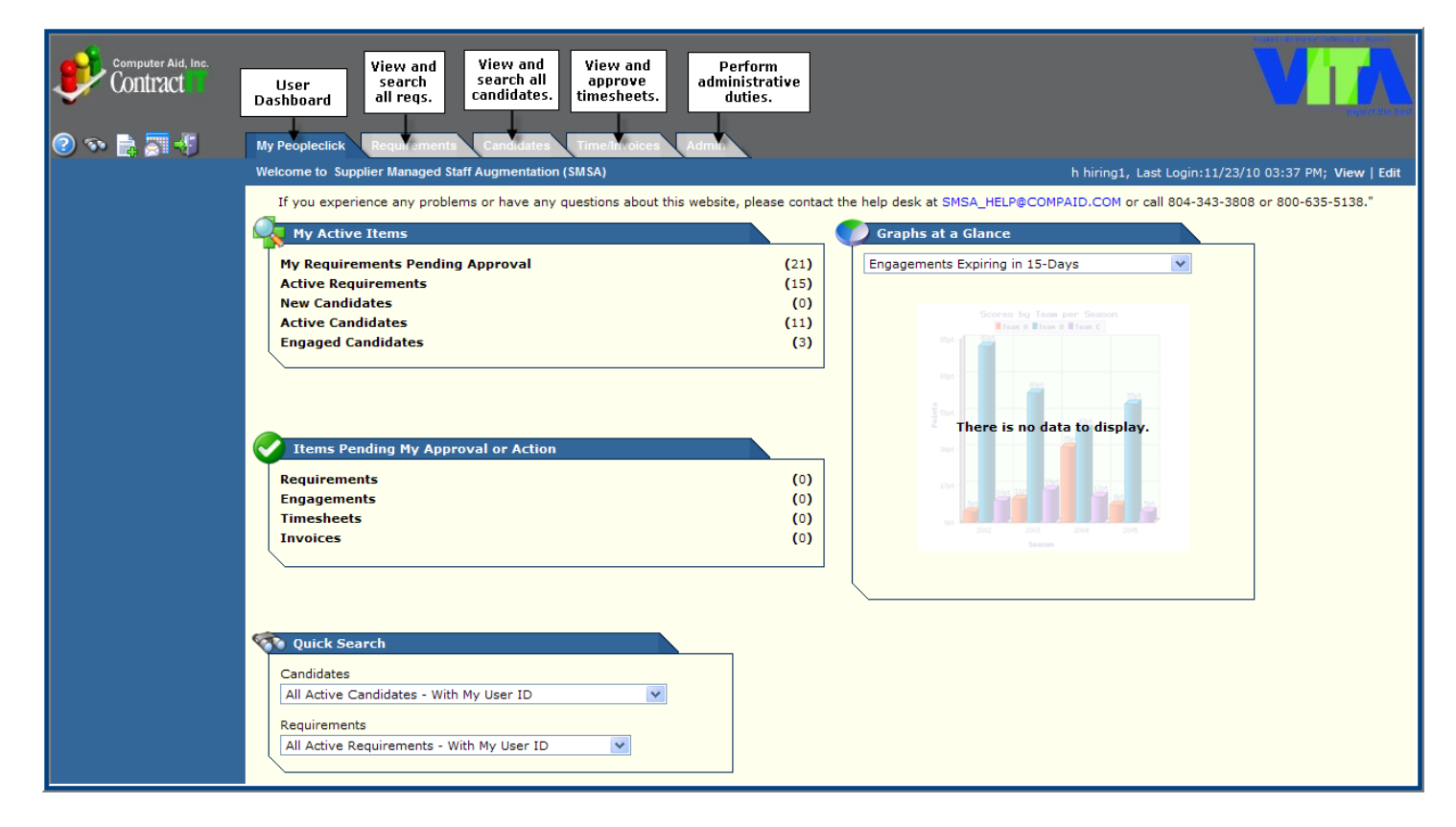

The following pages detail each tab.

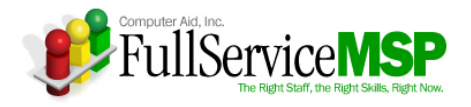

#### **My Peopleclick**

This tab enables you to perform the following tasks:

- View or edit your user information
- Enter a new requirement
- Access your active items
- Access items pending your approval
- List candidates or requirements that meet the criteria you select via global searches
- Request Reports

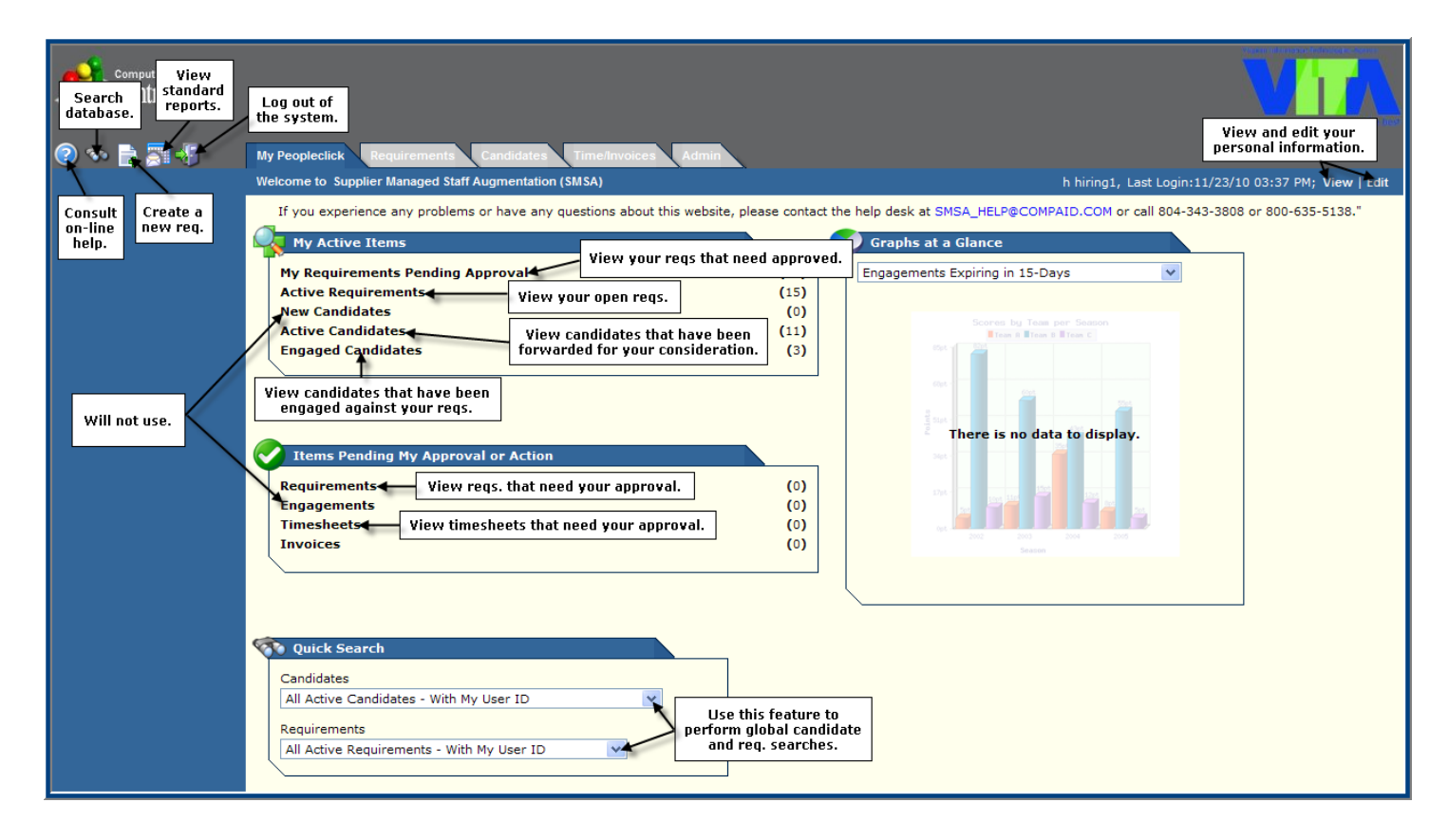

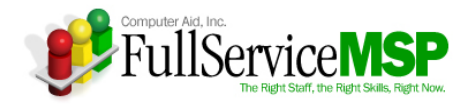

#### Requirements

This tab displays the list of open requirements that you have created. You can search for requirements by using the **Search** feature and selecting a specific requirement.

| Computer Aid, Inc.<br>Contract<br>(?) (*) (*) (*) (*) (*) (*) (*) (*) (*) (* | earch for a<br>fic req. by ID,<br>, or various<br>er advanced<br>rch options. | Candidates                          | ices Admin                   |                                              |                   | Project Requi                     | rement Summary                                       |
|------------------------------------------------------------------------------|-------------------------------------------------------------------------------|-------------------------------------|------------------------------|----------------------------------------------|-------------------|-----------------------------------|------------------------------------------------------|
| Quick Search<br>Req. ID:<br>Title:                                           | Requirement Summary Search Filter: All Active Require                         | ements - With My User ID            | Search<br>the var            | ) for reqs. by using<br>ious search filters. |                   | View r<br>descripti               | nore detailed<br>ons of the reqs.<br>[ More Detail ] |
| Advanced Search                                                              | Title                                                                         | Req. ID Status                      | s Class # Op                 | n # Sub.                                     | Req. Created      | Reports To                        | Region                                               |
|                                                                              | VDOT - Programmer                                                             | 14474 Open<br>[ Requirement Detail] | Core<br>[Candidate Summary ] | 1 5<br>View the candidates t                 | 12/12/05 07:50 PM | hiring1, h                        | VITA                                                 |
|                                                                              | VDOT - Programmer                                                             | 14472 Open<br>[ Requirement Detail] | Z1<br>[Candidate Summary ]   | have been forwarde<br>for your review.       | 2/05 07:34 PM     | hiring1, h                        | VITA                                                 |
|                                                                              | Go To: 1 2                                                                    | View specifics<br>of the req.       |                              |                                              | Record F          | Range (begin/end): 11 - 12<br>Pag | ? Total Records: 12<br>je 2 Total Pages: 2           |

#### Candidates

This tab displays a list of candidates who have been screened by your CAI Account Manager and have been submitted against your requirements. You can search for candidates by using the **Search** features and selecting a specific candidate.

| Computer Aid, Inc.<br>Contract | Search for a specific<br>andidate by cand. ID,<br>name, etc. | fs Candidates Time/In                           | roless Admin                          |                                                        |             | Click here to view mo | Dre detailed<br>andidates. |
|--------------------------------|--------------------------------------------------------------|-------------------------------------------------|---------------------------------------|--------------------------------------------------------|-------------|-----------------------|----------------------------|
| Quick Search<br>Cand. ID:      | Candidate Summary Search Filter: All Active Ci               | andidates - With My User ID                     |                                       | Search for candidates using<br>various search filters. |             |                       | [ More Detail ]            |
| 4 digits of SSN):              | Req. Title                                                   | Req. ID Req.Status                              | Candidate                             | CandStatus                                             | Rate        | CandCreated           | Vendor                     |
| Last Name:                     | VDOT - Programmer<br>[ Candidate Detail ] [ View             | 14472 Open<br>Resume/CV ] [ Req. Info ] [ 3     | Tom Thumb                             | Active<br>equest Engagement ]                          | \$26.68 USD | 12/12/05 10:18 PM     |                            |
| Advanced Search                | VDOT - Programmer<br>[ Candidate Detail ] [ View             | 14474 Open<br>Resume/CV ] [ Req. Info ] [ :     | Tom Thumb                             | Active<br>squest Engagement ]                          | \$26.68 USD | 12/12/05 10:15 PM     |                            |
|                                | VDOT - Programmer<br>[ Candidate Detail ] [ View             | 14472 Open<br>Resume/C+11 Reg Into 1            | Mary Smith                            | Active<br>equest Engagement ]                          | \$29.00 USD | 12/12/05 10:11 PM     |                            |
|                                | VDOT - Programmer<br>[ Candidate Detail ] [                  | w more detailed informat<br>and take action, if | ion on a candidate<br>needed. Re      | Active<br>equest Engagement ]                          | \$29.00 USD | 12/12/05 10:09 PM     |                            |
|                                | VDOT - Programmer<br>[ Candidate Detail ] [ View             | 14472 Open<br>Resume/CV ] [ Req. Info ] [ 1     | Peter Pan Interview ] [ Reject ] [ Re | Active<br>equest Engagement ]                          | \$29.00 USD | 12/12/05 10:02 PM     |                            |

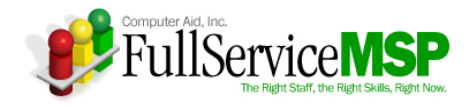

#### **Time/Invoices**

This tab displays a list of engaged candidates' timesheets for which you have approval authority as well as a list of your engaged candidates who have not entered weekly timesheets for their engagement. You may approve timesheets without seeing the timesheet, or you can access the actual timesheet to get specifics of submitted time.

| Computer Aid, Inc.<br>Contract | Parch for specific<br>nesheets by using<br>ick Search feature.                                                                   |
|--------------------------------|----------------------------------------------------------------------------------------------------|
| ◎ ∾ 🖪 🖉 🖉                      | My Peopleclick Requirements Candidates Time/Invoices Admin<br>Timesheet Approval Missing Timesheets Invoices                     |
| Quick Search                   | Timesheet Approval Summary                                                                                                    |
| Region: All                    |                                                                                                    |
| Status: Submitted 🗸            | Candidate Period End Date A Timesheet Status Hours Total Amdt Timesheet ID Vendor Reports To CandID Requirement Title Invoice ID |
| PeriodEndDate:<br>(mm/dd/yy)   | Uwade Boggs 11/20/2010 Submitted 40:00 19767 eRight h hiring1 11833 VDOT - Programmer                                            |
| From:                          | [View Timesheet ] [Candidate Time Summary ] [Engaged Candidate Information ]                                                     |
|                                | Click here to access timesheet.                                                                                                  |
| iu.<br>Advanced <u>Search</u>  | Click here to view all timesheets associated with the person during his or her engagement.                                       |

#### Admin

This tab displays your organization's information. The information is viewable by all; however it can only be edited by those with Admin authority.

| computer Aid, Inc.          |                                            |                                                                    |                                         |                                        |
|-----------------------------|--------------------------------------------|--------------------------------------------------------------------|-----------------------------------------|----------------------------------------|
| 2 🔊 🖹 🖉 🖑                   | My Peopleclick Requiremen                  | ts Candidates Time/Invoices Admin                                  |                                         |                                        |
| Edit Client Information     | Client Information                         |                                                                    |                                         | ▽ 4                                    |
| Client Information          | Client Region:                             | VITA                                                               |                                         |                                        |
|                             | Name:                                      | Virginia Information Technology Agency                             | Short Name:                             | VITA                                   |
| Client Attachments          | Region Description:                        |                                                                    | Parent Org:                             | Virginia Information Technology Agency |
| Billing Rules               | Sys. Org. ID:                              | 1042                                                               | Parent Org. ID:                         | 1041                                   |
| Date Structures             | Organization ID:                           | i3680DEMO                                                          | Web Address:                            | www.vita.virginia.gov                  |
|                             | Employer ID No. 1:                         |                                                                    | Employer ID No. 2:                      |                                        |
| Application Settings        | Employer ID No. 3:                         |                                                                    | Employer ID No. 4:                      |                                        |
| Custom Content              | Active Featuresets                         |                                                                    |                                         | ▽ △                                    |
| Custom Fields               | ✓ RMi                                      | Resource Management - manage requirements, candidates and eng      | agements                                |                                        |
| Budget Constraint Settings  | <ul> <li>Timesheets</li> </ul>             | Time Management - time entry, approval, and application of billing | rules                                   |                                        |
| budget constraint settings  | ✓ EMi                                      | Expense entry and approval                                         |                                         |                                        |
| Rate Configuration Settings | ✓ WebReports                               | Enhanced web-based reporting                                       |                                         |                                        |
| Evaluation Settings         | <ul> <li>Project Requirements</li> </ul>   | Ability to create/manage outsourcing projects with vendors         |                                         |                                        |
| Announi Cottingo            | <ul> <li>Integration Management</li> </ul> | Access to Billing and Export Process Automation (BEPA) and Import  | Process Automation (IPA) functionality. |                                        |
| Approval settings           | Buy-Side Approvals                         | External eProcurement Approvals for Requirements []                |                                         |                                        |
| Localization Settings       | Filtered Vendor List                       | External cost conter validation on projects                        | hization                                |                                        |
| Requirement Class Settings  | ✓ Location list                            | Location groups and locations                                      |                                         |                                        |
|                             | Enhanced TS Ntc.                           | Auto-Approve/Reject Timesheet from email notices                   |                                         |                                        |
| Users                       | ✓ Cost Center                              | Cost Center large list functionality                               |                                         |                                        |
| Vendors                     | ✓ GL                                       | GL large list functionality                                        |                                         |                                        |
| Projects                    | Multi Currency Managemer                   | nt Allows a client to track and manage exchange rates.             |                                         |                                        |
|                             | Compliance Manager                         | Compliance Manager functionality.                                  |                                         |                                        |

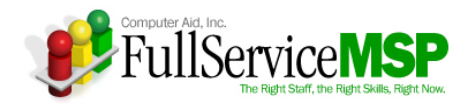

# ENTERING A STAFF AUG REQUIREMENT

The following pages detail the workflow Hiring Managers must follow in order to fulfill a staff augmentation requirement under this contract.

### **Initiate a New Requirement**

After discussing the need with the CAI Account Manager and all appropriate internal users, you will need to enter your requirement into Peopleclick. **Please note:** Before entering the requirement, you will need your purchase order.

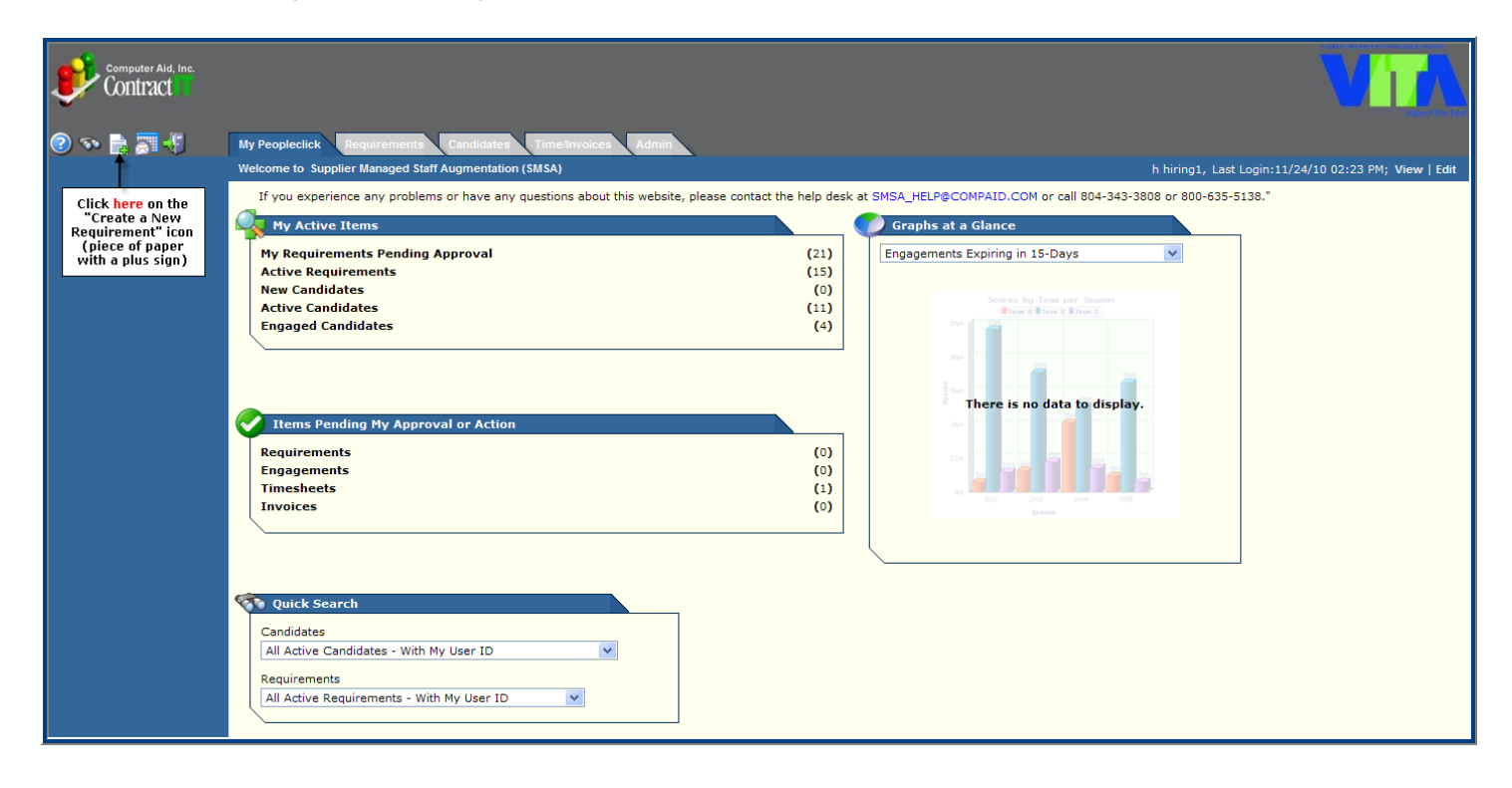

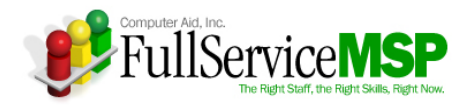

## Select the Job Title and Skill Category

There are five levels to a requirement class that must be selected when creating your requirement.

- Economic Area
- Job Category
- Job Position (Title)
- Experience Level
- Skill Category

#### HINT: Be sure to select the Requirement Class that starts with Staff Aug...

| computer Aid, Inc.                                                                |                                                                                                    |                                                                                  |                                                                             |
|-----------------------------------------------------------------------------------|----------------------------------------------------------------------------------------------------|----------------------------------------------------------------------------------|-----------------------------------------------------------------------------|
|                                                                                   | My Peopleclick Requirements Candidates Time/Invoices Add                                                                                                    | nin                                                                              |                                                                             |
| Requirement<br>Class Id:<br>Class Name:<br>Description:<br>Code:<br>Status: Any Y | Client Region: VITA V<br>Select a Requirement Class to create a requirement:<br>VITA Select the Economic Area for<br>Staff Aug-Central Region<br>Select the Job Category for y<br>Programmer V5 Select the Job Positi | r your req.<br>our req.<br>on (Title) for your req.                              |                                                                             |
| Advanced <u>Search</u>                                                            | Req Class De Legacy<br>Core<br>Mission Critical                                                                                                    | Reg Class ID           22693           22694           22695                     | Select     View       O     details       O     details       O     details |
|                                                                                   |                                                                                                    | Select Skill Category. Please consult the<br>Job Titles document for assistance. | Record Range (begin/end): 1 - 3 Total Records:<br>Page 1 Total Pages:       |

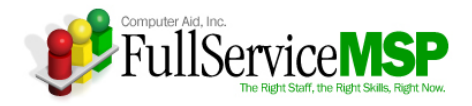

## **Enter the Details**

After you select the requirement class, the **Requirement Detail** page appears. Some information is pre-populated depending on the template for each Requirement Class.

| Computer Aid, Inc.                                                                                                |                                                                                                    |        |  |  |  |  |  |  |  |  |
|----------------------------------------------------------------------------------------------------|----------------------------------------------------------------------------------------------------|--------|--|--|--|--|--|--|--|--|
| (?) 🔊 📑 📰 📲                                                                                                    | My Peopleclick Requirements Candidates Time/Invoices Admin                                                                                                    |        |  |  |  |  |  |  |  |  |
|                                                                                                    | Requirement Class Information         The default requirement class values have been copied to this requirement.         Full Req. Class:       CENTRAL : APPS : PRV5 : PR1 : Core         Displays the selected req. class.         Requirement Class:       [ change]         Use default values from req class template       Click here if you need to select a different req. class.                                                                                                    | ~ △    |  |  |  |  |  |  |  |  |
| This field should<br>always be "1".<br>If you have<br>multiple<br>openings,<br>please enter a<br>Peopleclick req. | Rate structure used:       Straight Time RS         Requirement Details       Enter your title for the req. Be sure to include the agency name in the beginning.       Start Date:       01/01/11 < (mm/dd/yy)         * No. of Openings:       1       = End Date:       12/31/11 < (mm/dd/yy)                                                                                                    | ~ 4    |  |  |  |  |  |  |  |  |
| tor each one.                                                                                                    | Requirement Rate Information       Bill Range:     This field will automatically populate with the bill rate associated with this req. title, experience level, and skill category. This can't be changed.                                                                                                    | ▽ △    |  |  |  |  |  |  |  |  |
|                                                                                                    | Budget Information         Click here to start the calculation process. Type in Hourly<br>Rate, Hours per Day, and Days per Week. Hit Save.                                                                                                    | ▽ △    |  |  |  |  |  |  |  |  |
|                                                                                                    | Current Budget:      Signature in the second second s | ▼ ▲    |  |  |  |  |  |  |  |  |
|                                                                                                    | <ul> <li>Short Description:</li> <li>Has knowledge of common concepts, practices, &amp; procedures in a particular field. Relies on instructions &amp; pre-established guidelines to perform the functions of the job. Primary job functions do not typically</li> <li>Complete Description:</li> <li>Years of Experience:</li> <li>1 to 3 years of experience in the field or in a related area</li> <li>Job Description:</li> <li>Job Description:</li> </ul>                                                                                                    |        |  |  |  |  |  |  |  |  |
|                                                                                                    | Required/Desired Skills           Skill         Required/Desired Amount of Experience                                                                                                    | ▽ △    |  |  |  |  |  |  |  |  |
| List all the skills<br>you would like<br>the candidate to<br>possess.                                             | VB.net       Required       2       Years         Crystal reports       Required       1       Years         MSF framework       Nice to have       6       Months         Required       6       Months       Note if the skill is Required or Desired and the amount of experience you are seeking.         Required           Required           Required           Required           Required           Required           Required                                                                                                    |        |  |  |  |  |  |  |  |  |
|                                                                                                    | Required     Image: Constraint of the second of the second o                      |        |  |  |  |  |  |  |  |  |
|                                                                                                    | Global Candidate Requirements Skill Required/Desired Amount of Experience                                                                                                    |        |  |  |  |  |  |  |  |  |
|                                                                                                    | Certification and Screening Criteria         Description       Valid Location(s)       Date Achieved       Exp. Date       Cert #       Y/N       Comment       Show to       Required Before Engt         VITA Background Checks (see Client Attach                                                                                                    | ~ 4    |  |  |  |  |  |  |  |  |
|                                                                                                    | [ Add Additional Item(s) ]         Questions For Requirement         Add Question: 1         Will candidate be able to work weekends?                                                                                                    | ~ 4    |  |  |  |  |  |  |  |  |
|                                                                                                    | [ Add Question ] If you'd like, you can ask free-form questions that<br>the vendor/candidate must answer. Please note:<br>You can ask as many questions as you'd like.                                                                                                    |        |  |  |  |  |  |  |  |  |
|                                                                                                    | Contact Information       [ Edit Contact         Client Contact:       [h hiring1]       Req. Owner:       [h hiring1]         Reports To:       [ h hiring1]                                                                                                    | ts] ▼▲ |  |  |  |  |  |  |  |  |

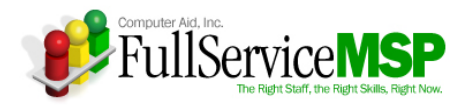

| E                                                                                                    | rement                                                                                                    |                                                                            |                                                                                                    |                                                                                                    |                |                                                       |                                                                         |                                                    |                                                                                                    |                                                                                         | ~                                                                                                    |
|----------------------------------------------------------------------------------------------------|----------------------------------------------------------------------------------------------------|----------------------------------------------------------------------------|----------------------------------------------------------------------------------------------------|----------------------------------------------------------------------------------------------------|----------------|-------------------------------------------------------|-------------------------------------------------------------------------|----------------------------------------------------|----------------------------------------------------------------------------------------------------|-----------------------------------------------------------------------------------------|----------------------------------------------------------------------------------------------------|
| Add Question: 1<br>Will candidate be able to                                                                                                    | o work weekends?                                                                                                    |                                                                            | ~                                                                                                    |                                                                                                    |                |                                                       |                                                                         |                                                    | Click<br>contacts                                                                                                    | here to change i<br>s, if necessary. I<br>three fields def                              | req.<br>Please                                                                                                    |
|                                                                                                    |                                                                                                    |                                                                            | ~                                                                                                    |                                                                                                    |                |                                                       |                                                                         |                                                    | the pers                                                                                                    | son submitting th                                                                       | ne req.                                                                                                    |
| [ Add Question ]                                                                                                    |                                                                                                    |                                                                            |                                                                                                    |                                                                                                    |                |                                                       |                                                                         |                                                    |                                                                                                    |                                                                                         |                                                                                                    |
| Contact Information                                                                                                    |                                                                                                    |                                                                            |                                                                                                    |                                                                                                    |                |                                                       |                                                                         |                                                    |                                                                                                    | [ Edit Conta                                                                            | acts] 🗢                                                                                                    |
| Client Contact: h hiring:                                                                                                    | 1 Req. Owner: h hiring1                                                                                                    |                                                                            | 6                                                                                                    |                                                                                                    |                |                                                       | o. 11                                                                   |                                                    |                                                                                                    |                                                                                         |                                                                                                    |
|                                                                                                    | Reports To: h hiring1                                                                                                    |                                                                            | C https://vms.                                                                                                    | .demo.people                                                                                                    | click.com//o   | org_id=1042                                           | tclient_c                                                               | contact_id=19624                                   | <pre>treports_to_id</pre>                                                                                                    | =1962                                                                                   |                                                                                                    |
| <b>Client Information</b>                                                                                                    |                                                                                                    |                                                                            |                                                                                                    |                                                                                                    |                | If you have<br>click he                               | made cha<br>re to Sav                                                   | anges,                                             | Save                                                                                                    | Close                                                                                   | <u></u>                                                                                                    |
| Instructions:                                                                                                    |                                                                                                    |                                                                            | Contact Sel                                                                                                    | ection Scree                                                                                                    |                |                                                       |                                                                         |                                                    |                                                                                                    |                                                                                         |                                                                                                    |
| * Work Location:                                                                                                    | Central Region select                                                                                                    | * Cost Cente                                                               | To locate appr                                                                                                    | onriata Contad                                                                                                   | for 'Client Co | ntact' 'Report                                        | to To' and                                                              | /or 'Rea. Owner' uti                               | lize keyword cas                                                                                                    | rsh by Last or                                                                          |                                                                                                    |
| * GL:                                                                                                    | A123/EP123456/L0000 select                                                                                                    |                                                                            | First name or b                                                                                                    | y navigating th                                                                                                  | rough paginat  | ed links. Click                                       | c radio but                                                             | ton to make your se                                | lection. Click Upd                                                                                                    | late when                                                                               |                                                                                                    |
| Designation                                                                                                    |                                                                                                    |                                                                            | i finsinea.                                                                                                    |                                                                                                    |                |                                                       |                                                                         |                                                    |                                                                                                    |                                                                                         |                                                                                                    |
| Projecti                                                                                                    | /DOT - 01/01/11 - HIG                                                                                                    |                                                                            |                                                                                                    |                                                                                                    |                |                                                       |                                                                         | Use Search fr                                      | ature to                                                                                                    |                                                                                         | =                                                                                                    |
| APR NBR:                                                                                                    | /DOT - 01/01/11 - HIGł<br>XYZ department                                                                                                    | *Worksite Ad                                                               | Last Name 🔽                                                                                                    | starts with                                                                                                    | ~              |                                                       | Search                                                                  | Use Search fo<br>find additional                   | eature to<br>contacts.                                                                                                    |                                                                                         | =                                                                                                    |
| APR NBR:<br>Account Manager:                                                                                                    | /DOT - 01/01/11 - HIGł<br>XYZ department<br>Bowler, Patricia 💌                                                                                                    | *Worksite Ad<br>*Expenses Re                                               | Last Name V                                                                                                    | starts with                                                                                                    | <b>~</b>       | 4                                                     | Search                                                                  | Use <mark>Search</mark> fr<br>find additional      | eature to<br>contacts.                                                                                                    |                                                                                         |                                                                                                    |
| APR NBR:<br>Account Manager:<br>SLA Exempt:                                                                                                    | /DOT - 01/01/11 - HIG<br>XYZ department<br>Bowler, Patricia V<br>No1 V                                                                                                    | *Worksite Ad<br>*Expenses Re<br>*Priority:                                 | Last Name V<br>Selected Co<br>User Name                                                                                           | starts with ontacts                                                                                              | Work Phon      | e Dept                                                | Search<br>State                                                         | Use Search fr<br>find additional                   | Reg Owner                                                                                                    | マ △<br>Reports To                                                                       |                                                                                                    |
| APR NBR:<br>Account Manager:<br>SLA Exempt:<br>*Agency Interview Type                                                                                                    | /DOT - 01/01/11 - HIG<br>XYZ department<br>Bowler, Patricia V<br>No1 V<br>: In Person Only V                                                                                                   | *Worksite Ad<br>*Expenses Re<br>*Priority:                                 | Last Name V<br>Selected Co<br>User Name<br>h hiring1                                                                              | starts with ontacts Email a@a.com                                                                                | Work Phon      | e Dept                                                | Search<br>State                                                         | Use Search find additional                         | Reg Owner                                                                                                    | ▼▲<br>Reports To<br>⊙                                                                   |                                                                                                    |
| APR NBR:<br>Account Manager:<br>SLA Exempt:<br>*Agency Interview Type<br>Change Tracking                                                                                                    | /DOT - 01/01/11 - HIG<br>XYZ department<br>Bowler, Patricia V<br>No1 V<br>: In Person Only V                                                                                                   | *Worksite Ad<br>*Expenses Re<br>*Priority:                                 | Last Name<br>Selected Co<br>User Name<br>h hiring1<br>h hiring1                                                                   | starts with<br>ontacts<br>Email<br>a@a.com<br>a@a.com                                                            | Work Phon      | e Dept                                                | Search<br>State                                                         | Use Search find additional                         | Req Owner                                                                                                    | Reports To                                                                              |                                                                                                    |
| APR NBR:<br>Account Manager:<br>SLA Exempt:<br>*Agency Interview Type<br>Change Tracking<br>Created By User: Crit                                                                                                    | /DCT - 01/01/11 - HIGF<br>XYZ department<br>Bowler, Patricia V<br>No1 V<br>In Person Only V<br>eated Date:                                                                                     | *Worksite Ad<br>*Expenses Re<br>*Priority:                                 | Last Name<br>Selected Co<br>User Name<br>h hiring1<br>h hiring1<br>h hiring1                                                      | starts with<br>ontacts<br>Email<br>a@a.com<br>a@a.com<br>a@a.com                                                 | Work Phon      | e Dept                                                | Search<br>State                                                         | Use Search find additional                         | Req Owner                                                                                                    | Reports To<br>O<br>O                                                                    |                                                                                                    |
| APR NBR:<br>Account Manager:<br>SLA Exempt:<br>*Agency Interview Type<br>Change Tracking<br>Created By User: Crr.<br>Last Change User: Last                                                                             | /DCT - 01/01/11 - HIG<br>XYZ department<br>Bowler, Patricia V<br>No1 V<br>: In Person Only V<br>eated Date:<br>at Change Date:                                                                 | *Worksite Ad<br>*Expenses Re<br>*Priority:                                 | Last Name V<br>Selected Co<br>User Name<br>h hiring1<br>h hiring1<br>h hiring1                                                    | starts with<br>contacts<br>Email<br>a@a.com<br>a@a.com<br>a@a.com                                                | Work Phon      | e Dept                                                | State                                                                   | Use Search fr<br>find additional                   | Req Owner<br>©<br>©<br>0                                                                                                    | Reports To<br>©<br>()<br>()                                                             |                                                                                                    |
| APR NBR:<br>Account Manager:<br>SLA Exempt:<br>*Agency Interview Type<br>Change Tracking<br>Created By User: Cru<br>Last Change User: Last<br>Entry Instructions                                                        | /DCT - 01/01/11 - HIG<br>XYZ department<br>Bowler, Patricia V<br>No1 V<br>: In Person Only V<br>eated Date:<br>st Change Date:                                                                 | *Worksite Ad<br>*Expenses Re<br>*Priority:                                 | Last Name V<br>Selected Co<br>User Name<br>h hiring1<br>h hiring1<br>h hiring1                                                    | starts with<br>starts with<br>mtacts<br>a@a.com<br>a@a.com<br>a@a.com                                            | Work Phon      | e Dept                                                | State                                                                   | Use Search fr<br>find additional                   | Req Owner<br>©<br>©<br>©                                                                                                    | ▼ ▲<br>Reports To<br>○<br>○<br>○<br>○<br>○<br>○<br>○<br>○<br>○                          | -<br>-                                                                                                    |
| APR NBR:<br>Account Manager:<br>SLA Exempt:<br>*Agency Interview Type<br>Change Tracking<br>Created By User: Cr<br>Last Change User: La:<br>Entry Instructions<br>Please review all information                         | //DCT - 01/01/11 - HIGF<br>XYZ department<br>Bowler, Patricia V<br>No1 V<br>: In Person Only V<br>eated Date:<br>st Change Date:<br>stion prior to submittal. Any chan                         | *Worksite Ad<br>*Expenses Re<br>*Priority:<br>ges after submi              | Last Name V<br>Selected Co<br>User Name<br>h hiring1<br>h hiring1<br>h hiring1<br>All Contact<br>User Name A                      | Email<br>a@a.com<br>a@a.com<br>a@a.com<br>s<br>Email                                                             | Work Phon      | e Dept                                                | State<br>State<br>like to ch<br>zt, click o<br>iate radic<br>ding to th | Use Search fr<br>find additional<br>Client Contact | Reg Owner<br>©<br>©<br>©<br>ient Reg Owner                                                                                                    | Reports To<br>O<br>V<br>V<br>V<br>V<br>V<br>V<br>V<br>V<br>V<br>V<br>V<br>V<br>V        | 4                                                                                                    |
| APR NBR:<br>Account Manager:<br>SLA Exempt:<br>*Agency Interview Type<br>Change Tracking<br>Created By User: Crr.<br>Last Change User: Last<br>Entry Instructions<br>Please review all information<br>Submit Req. to Op | /DCT - 0.1/01/11 - HIG<br>XYZ department<br>Bowler, Patricia V<br>No1 V<br>: In Person Only V<br>eated Date:<br>tt Change Date:<br>ation prior to submittal. Any chan<br>pen Status Save as Dr | *Worksite Ad<br>*Expenses Re<br>*Priority:<br>ges after submi<br>aft Cance | Last Name V<br>Selected CC<br>User Name<br>h hiring1<br>h hiring1<br>h hiring1<br>All Contacts<br>User Name A<br>Account Account  | starts with ()<br>ontacts<br>Email<br>a@a.com<br>a@a.com<br>a@a.com<br>s<br>Email<br>unt Linda_L                 | Work Phon      | e Dept                                                | State<br>State<br>like to ch<br>zt, click o<br>ate radic<br>ling to th  | Use Search fr<br>find additional<br>Client Contact | Req Owner<br>Contacts.<br>Req Owner<br>Contact<br>Req Owner<br>Contact<br>Contact<br>Cont | ▼▲<br>Reports To<br>○<br>▼▲<br>vner Reports To<br>○                                     |                                                                                                    |
| APR NBR:<br>Account Manager:<br>SLA Exempt:<br>*Agency Interview Type<br>Change Tracking<br>Created By User: Crr.<br>Last Change User: Las<br>Entry Instructions<br>Please review all informa<br>Submit Req. to Op      | /DCT - 01/01/11 - HIG<br>XYZ department<br>Bowler, Patricia V<br>No1 V<br>: In Person Only V<br>eated Date:<br>tt Change Date:<br>ation prior to submittal. Any chan<br>pen Status Save as Dr  | "Worksite Ad<br>"Expenses Re<br>"Priority:<br>ges after submi              | Last Name V<br>Selected CC<br>User Name<br>h hiring1<br>h hiring1<br>All Contacts<br>User Name A<br>Account Accor<br>Approver App | starts with (<br>ontacts<br>Email<br>a@a.com<br>a@a.com<br>a@a.com<br>s<br>Email<br>unt Linda_L<br>rrover a@a.co | work Phon      | e Dept<br>If you'd<br>conta<br>appropri<br>correspond | State<br>State<br>like to ct<br>t, click o<br>ate radic<br>ding to th   | Use Search fr<br>find additional<br>Client Contact | Req Owner<br>Contacts.<br>Req Owner<br>Contact<br>Req Owner<br>Contact<br>Contact<br>Cont | ▼ A<br>Reports To<br>○<br>↓<br>↓<br>↓<br>↓<br>↓<br>↓<br>↓<br>↓<br>↓<br>↓<br>↓<br>↓<br>↓ | <ul> <li>I</li> <li>I</li></ul> |

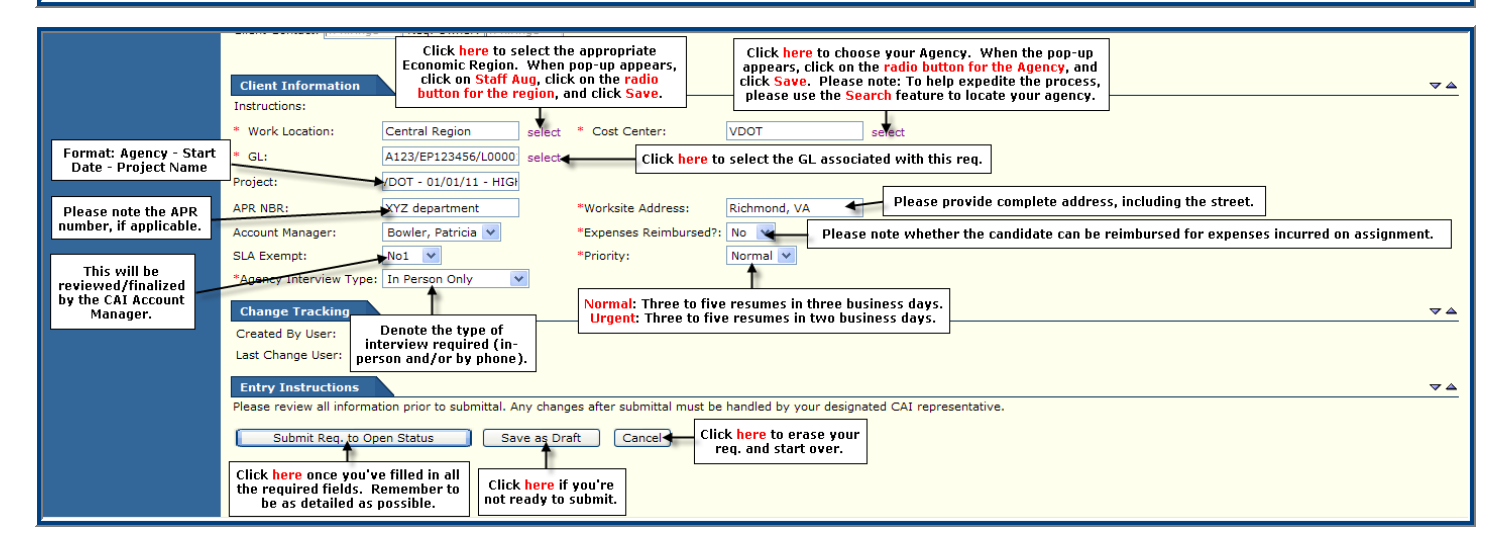

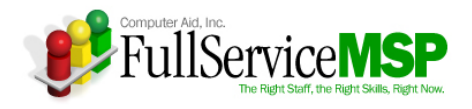

Once you submit the requirement to open status, the **Approval Request** page must be completed next. Once you have entered the necessary justification for entering this requirement and click the **Submit** button, the requirement will go to the approver for sign-off.

| 2 🕫 🗧 🕫 🕄                                                                                                    | My Peopleclick Requirements Candidates TimeInvoices Admin                                                                                                    |  |
|----------------------------------------------------------------------------------------------------|----------------------------------------------------------------------------------------------------|--|
|                                                                                                    | Internal Approval Request - New Requirement         Client Name:       Virginia Information Technology Agency         Requirement Title:       VDOT Programmer         Instructions:       Instructions:                                                                                                |  |
|                                                                                                    | Please enter any additional information necessary to your CAI SMSA Account Manager for their final review.          This section contains the names of the people who will review and approve your req. before it's released.       Final Approver         Final Approver       Final Approver          |  |
| Once you have<br>provided the necessary<br>justification, click here,<br>and the req. will go to<br>the next approver(s). | Justification         *Comment:       Please approve this req because         Why this req. should be approved.         Submit       Cancel                                                                                                    |  |
|                                                                                                    | Current Attachments $\blacklozenge$ Add Attachment         Click here if you would like to add<br>any justification attachments.           File Type         Description         File Name         Created Date           [Previous][Next]         Record Range (begin/end):1-1         Total Records:0 |  |

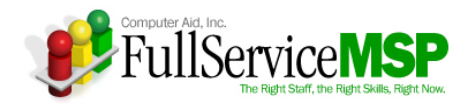

# **APPROVING A STAFF AUG REQUIREMENT**

At a minimum, all requirements will be reviewed and approved by the designated CAI Account Manager who will do a final review of the requirement to ensure it is clear and complete before sending it to the vendor network.

However, if you're designated as an approver that must review and sign-off on the requirement before it's released to the CAI Account Manager, you will receive a Peopleclick email notification informing you that a requirement is awaiting your approval. Within the email, you can click on the link that will take you directly to the requirement that requires your approval.

You can also access the Peopleclick requirement in the following manner.

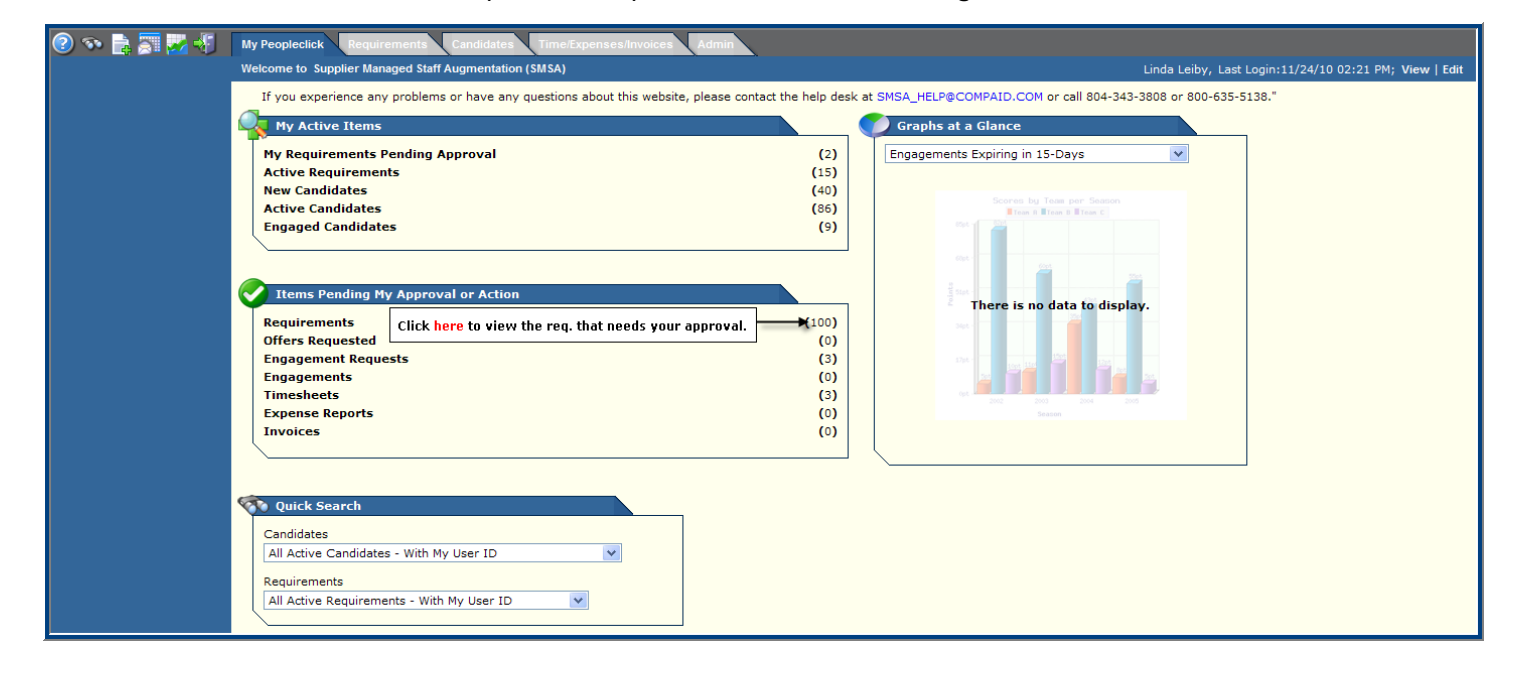

| Project Requirements Candidates Time/Expenses/Invoices Admin           Project Requirement Summary |        |                                                                                                    |                      |                   |                |       |        |                   |            |                 |  |
|----------------------------------------------------------------------------------------------------|--------|----------------------------------------------------------------------------------------------------|----------------------|-------------------|----------------|-------|--------|-------------------|------------|-----------------|--|
| Quick Search<br>Req. ID:<br>Title:                                                                 |        | Requirement Summary Search Filter: All Requirement                                                     | ts Pend. My Approval | ×                 |                |       |        |                   |            | [ More Detail ] |  |
| Advanced                                                                                           | Search | Title                                                                                                  | Req. ID              | Status            | Class          | # Opn | # Sub. | Req. Created      | Reports To | Region          |  |
|                                                                                                    |        | VDOT Programmer 29189 Pend Apr Core 1 0 11/29/10 04:12 AM<br>[Requirement Detail] [Candidate Summary ] |                      |                   |                |       |        | hiring1, h        | VITA       |                 |  |
|                                                                                                    |        | VDOT - Programmer                                                                                      | Click here to viev   | the req. details. | Z1<br>ummary ] | 1     | 0      | 01/12/06 03:26 PM | hiring3, h | VITA            |  |

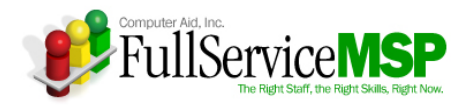

Once you have reviewed the information, scroll to the **Approval** section, as illustrated below.

| Contact Information        |                                |                    |                          |               |                           |                                 |  | ▼ ▲ |
|----------------------------|--------------------------------|--------------------|--------------------------|---------------|---------------------------|---------------------------------|--|-----|
| Client Contact: h hiring1  | Req. Owner: h<br>Reports To: h | hiring1<br>hiring1 |                          |               |                           |                                 |  |     |
|                            |                                |                    |                          |               |                           |                                 |  |     |
| Client Information         |                                |                    |                          |               |                           |                                 |  | ▽ △ |
| Work Location:             | Central Region                 | (1.000004          | Cost Center: \           | DOT           |                           |                                 |  |     |
| GL:<br>Deninati            | A123/EP123456                  | LUUUUU1            | NECT                     |               |                           |                                 |  |     |
| Project:                   | VD01 - 01/01/1                 | I - HIGHWAY PRO    | JJEUI<br>VVZ doportmont  |               |                           |                                 |  |     |
| Worksite Address           |                                |                    | Richmond VA              |               |                           |                                 |  |     |
| Account Manager:           |                                |                    | Bowler, Patricia         |               |                           |                                 |  |     |
| Expenses Reimbursed?       |                                |                    | No.                      |               |                           |                                 |  |     |
| SLA Exempt:                |                                |                    | No1                      |               |                           |                                 |  |     |
| Priority:                  |                                |                    | Normal                   |               |                           |                                 |  |     |
| Agency Interview Type:     |                                |                    | In Person Only           |               |                           |                                 |  |     |
| Agency Interview Type.     |                                |                    | In Person Only           |               |                           |                                 |  |     |
|                            |                                |                    |                          |               |                           |                                 |  |     |
| Submit Approval            |                                |                    |                          |               |                           |                                 |  | ▽ △ |
| [ Edit Approval Process ]  |                                |                    |                          |               |                           |                                 |  |     |
| Instructions: Please inclu | de any relevant                | reasons for your   | approval or rejection of | this requirem | nent.                     |                                 |  |     |
| Justification :            | Please appro                   | ve this position b | ecause                   |               |                           |                                 |  |     |
|                            | Approve                        |                    |                          |               |                           |                                 |  |     |
| *Approval:                 | O Do not at                    | DIOVE              |                          |               |                           |                                 |  |     |
|                            |                                |                    |                          | Cli           | ck Approve or Do Not A    | pprove and hit                  |  |     |
| Approver Commenter         |                                |                    | +                        |               | ubmit. Please be sure t   | o include any<br>roving the reg |  |     |
| Approver Comments:         |                                |                    |                          | That          | way, the person that su   | ibmitted the req.               |  |     |
|                            |                                |                    |                          | 🔍 will        | know your reasoning fo    | r not approving                 |  |     |
|                            | Submit 🔶                       |                    |                          |               | and can work to correc    | t the issue.                    |  |     |
|                            |                                |                    |                          |               |                           |                                 |  |     |
| Approval Summary           |                                |                    |                          |               |                           |                                 |  | ▽▲  |
| Date Nam                   | ie Lo                          | evel Sta           | itus                     | Comments      |                           |                                 |  |     |
| 11/29/10 04:14 AM h hir    | ing1 Hi                        | iring Manager Sub  | omitted - Client Approva | Please appro  | ove this position because |                                 |  |     |
| Linda                      | a Leiby Fi                     | nal Approver Nex   | kt Approver              |               |                           |                                 |  |     |
| Denr                       | nis Pochodzay Fi               | nal Approver Nex   | kt Approver              |               |                           |                                 |  |     |
| Sand                       | Ira Caufman  Fi                | nal Approver Nex   | kt Approver              |               |                           |                                 |  |     |
|                            |                                |                    |                          |               |                           |                                 |  |     |
| Change Tracking            |                                |                    |                          |               |                           |                                 |  | ~ ~ |
| Crosted By Usery h his     | ing1 Crosted D                 | ato: 11/20/1       | 0                        |               |                           |                                 |  |     |
| Created by Oder. In his    | ing1 Created D                 | - D-t-: 11/20/1    | 0                        |               |                           |                                 |  |     |
| Last Change User: h hir    | ingi Last Chang                | ge Date: 11/29/1   | 0                        |               |                           |                                 |  |     |
|                            |                                |                    |                          |               |                           |                                 |  |     |
|                            |                                |                    |                          |               |                           |                                 |  |     |
|                            | [ Candi                        | date Summary ]     |                          |               |                           |                                 |  |     |
| [ Edit Require             | ment ] [ Copy R                | equirement ] [ Re  | equirement Settings ]    |               |                           |                                 |  |     |
| [                          | Attachments] [C                | Comments ] [ Ven   | dor List ]               |               |                           |                                 |  |     |
|                            |                                |                    | -                        |               |                           |                                 |  |     |

If the Requirement is rejected at any point in the approval chain, the Hiring Manager will be sent an email indicating the rejection at which point the Hiring Manager may make corrections to the requirement and resubmit for approvals.

If the Requirement is approved, it will go onto the next approver in the approval chain. The process will continue until the final review is completed by the CAI Account Manager. At that point, the Requirement will be sent to the vendor network for candidate submission.

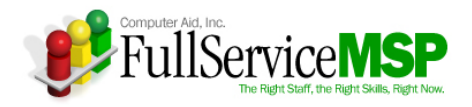

# SELECTING THE RIGHT CANDIDATE

Once the requirement is released to the Vendor network and candidates are submitted, the CAI Account Manager is responsible for screening the vendor network's candidates that are submitted against your requirement. The CAI Account Manager examines the information provided for each candidate and reviews the score that has been calculated by the candidate responses in the **Required/Desired** section of Peopleclick. In addition, the CAI Account Manager will compare the responses against the resume.

If the CAI Account Manager feels the candidate has the necessary skills, he or she will call the candidate to do an initial screening of the candidate's qualifications.

If the CAI Account Manager still feels the candidate is a match for the position, he or she forwards the candidate to you via Peoleclick.

### Access the Candidates

When the candidate is forwarded, you'll receive an automatic email notification from Peopleclick. Within the email, you can click on a link that will take you directly to the candidate's detail page. You can also access all candidates forwarded against your requirement by navigating through Peopleclick in the following manner.

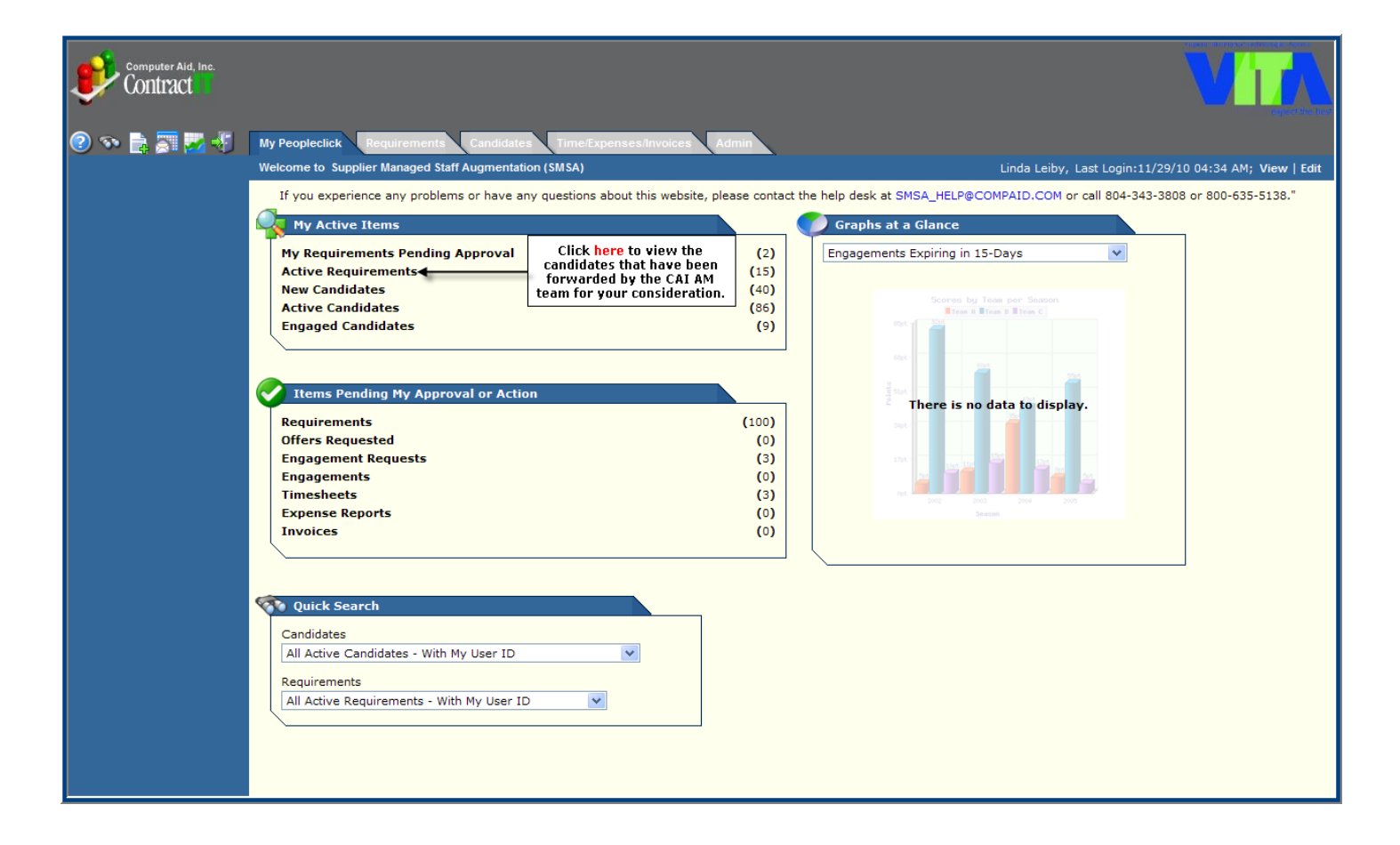

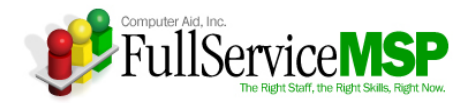

| Computer Aid, Inc.<br>Contract | My Peopleclick Requirement   | ts Candidates        | Time/Expenses                | Invoices A                  | dmin                          |                  |                   | Project Requ                    | irement Summary                            |
|--------------------------------|------------------------------|----------------------|------------------------------|-----------------------------|-------------------------------|------------------|-------------------|---------------------------------|--------------------------------------------|
| Quick Search                   | Requirement Summary          |                      |                              |                             |                               |                  |                   |                                 |                                            |
| Req. ID:<br>Title:             | Search Filter: All Active Re | quirements - With    | My User ID                   | *                           |                               |                  |                   |                                 | [ More Detail ]                            |
| Advanced Search                | Title                        | Req. ID              | Status                       | Class                       | # Opn                         | # Sub.           | Req. Created      | Reports To                      | Region                                     |
|                                | VDOT - Programmer            | 14476<br>[ Requireme | Intervw<br>ent Detail] [Cand | Z1<br>idate Summa           | 1<br>ry ] [ Submit            | 5<br>Candidate ] | 12/12/05 07:56 PM | hiring4, h                      | VITA                                       |
|                                | VDOT - Programmer            | 14474<br>[ Requireme | Open<br>ent Detail] [Cand    | Core<br>idate Summa         | 1<br>ry ] [ Submit            | 5<br>Candidate ] | 12/12/05 07:50 PM | hiring1, h                      | VITA                                       |
|                                | VDOT - Programmer            | 14472<br>[ Requireme | Open<br>ent Detail] [Cand    | Z1<br>idate Summa           | 1<br>ry ] [ Submit            | 5<br>Candidate ] | 12/12/05 07:34 PM | hiring1, h                      | VITA                                       |
|                                |                              |                      | Click her<br>submitte        | e to view th<br>d against a | e candidate:<br>specific req. | s                |                   |                                 |                                            |
|                                | Go To: 1 2                   |                      |                              |                             |                               |                  | Record F          | Range (begin/end): 11 - 1<br>Pa | 3 Total Records: 13<br>ge 2 Total Pages: 2 |

| computer Aid, 1              | Inc. |                                                     |                      |                              |                                                     |                   |             | 7                                   |                                          |
|------------------------------|------|-----------------------------------------------------|----------------------|------------------------------|-----------------------------------------------------|-------------------|-------------|-------------------------------------|------------------------------------------|
| 2 🔊 🗟 🛐 ∜                    | J    | My Peopleclick Requirements                         | Candidat             | es Time/Invoices             | Admin                                               |                   |             | Click he                            | ere for more                             |
| Quick Search                 |      | Candidate Summary                                   |                      |                              |                                                     |                   |             |                                     |                                          |
| Cand. ID:<br>Unique ID (Last |      | Search Filter: Custom Search                        | h Filter             |                              | ~                                                   |                   |             |                                     | [ More Detail ]                          |
| 4 digits of SSN):            |      | Req. Title                                          | Req. ID              | Req.Status                   | Candidate                                           | CandStatus        | Rate        | CandCreated                         | Vendor                                   |
| Req. ID: 144                 | 474  | VDOT - Programmer<br>[ Candidate Detail ] [ View Re | 14474<br>sume/CV ] [ | Open<br>Req. Info ] [ Interv | Tom Thumb<br>iew ] [ Reject ] [ Request Engage      | Active<br>ement ] | \$26.68 USD | 12/12/05 10:15 PM                   |                                          |
| Advanced Sea                 | arch | VDOT - Programmer<br>[ Candidate Detail ] [ View Re | 14474<br>sume/CV ] [ | Open<br>Req. Info ] [ Interv | Mary Smith<br>iew ] [ Reject ] [ Request Engage     | Active<br>ement ] | \$29.00 USD | 12/12/05 10:09 PM                   |                                          |
|                              |      | VDOT - Programmer<br>[ Candidate Detail ] [ View Re | 14474<br>sume/CV ] [ | Open<br>Req. Info ] [ Interv | Peter Pan<br>iew ] [ Reject ] [ Request Engage      | Active<br>ement ] | \$29.00 USD | 12/12/05 10:00 PM                   |                                          |
|                              |      | VDOT - Programmer<br>[ Candidate Detail ] [ View Re | 14474<br>sume/CV ] [ | Open<br>Req. Info ] [ Interv | John Doe<br>iew ] [ Reject ] [ Request Engage       | Active<br>ement ] | \$27.84 USD | 12/12/05 09:45 PM                   |                                          |
|                              |      | VDOT - Programmer<br>[ Candidate Detail ] [ View Re | 14474<br>sume/CV ] [ | Open<br>Req. Info ] [ Interv | George Clooney<br>iew ] [ Reject ] [ Request Engage | Active<br>ement ] | \$29.00 USD | 12/12/05 09:33 PM                   |                                          |
|                              |      |                                                     |                      |                              |                                                     |                   | Reco        | rd Range (begin/end): 1 - 5<br>Page | 5 Total Records: 5<br>e 1 Total Pages: 1 |
|                              |      | - candidate is a possible dup                       | licate               |                              |                                                     |                   |             |                                     |                                          |

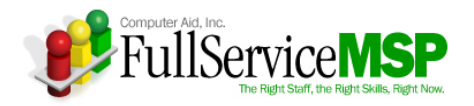

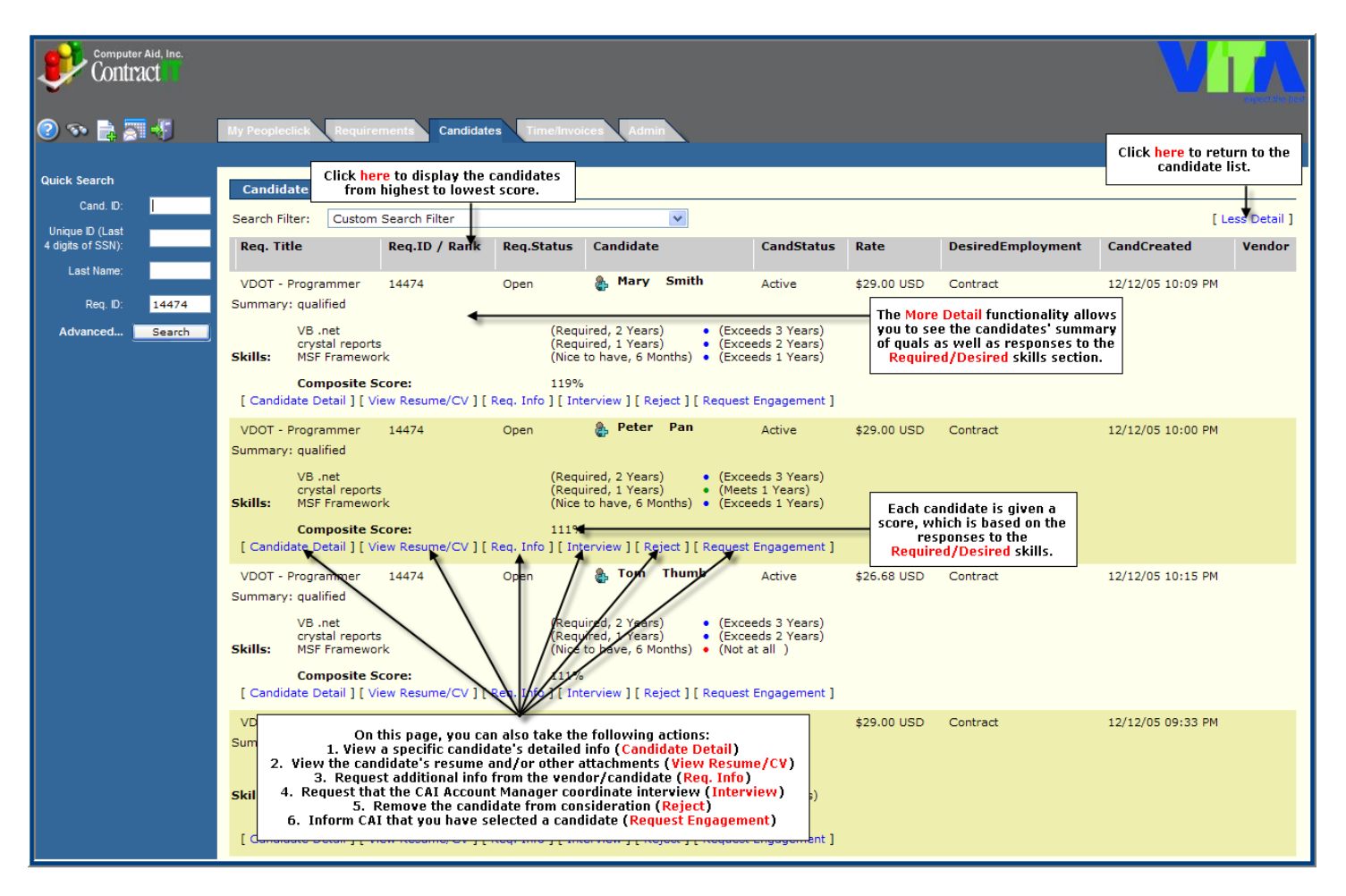

## **Review a Specific Candidate**

The Hiring Manager can see detailed information on a candidate, including the following:

- Availability
- Summary of qualifications
- Skills
- Previous work experience
- Resume and other attachments

The following page is an example of the **Candidate Detail** page.

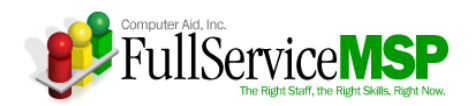

| Computer Aid, Inc.                                       |                                | in the second second second second second second second second second second second second second second second | Relator Timotopolica    |                             |                         |        |  |
|----------------------------------------------------------|--------------------------------|----------------------------------------------------------------------------------------------------|-------------------------|-----------------------------|-------------------------|--------|--|
|                                                          | Peopleclick                    |                                                                                                    | idates Time/Invoices    | Admin                       |                         |        |  |
| Edit Candidate                                           |                                |                                                                                                    |                         |                             |                         |        |  |
| Resume/Attachments                                       | Requirement Tit                | le: VDOT - Programi                                                                                             | mer                     |                             |                         |        |  |
| Request Information                                      | Client Name:                   | Virginia Informat                                                                                               | tion Technology Agency  |                             |                         |        |  |
| Request Interview                                        | Candidate Name:                | : Mary Smith                                                                                                    |                         |                             |                         | [edit] |  |
| Forward Candidate                                        | Instructions                   |                                                                                                    |                         |                             |                         |        |  |
| Point Candidate                                          | Candidate Deta                 | ails                                                                                                    |                         |                             |                         |        |  |
| Reject Candidate                                         | Candidate Name                 | e:                                                                                                    | Mary Smit               | h                           |                         |        |  |
| Request Engagement                                       | Vendor Candida                 | te Status:                                                                                                    | Available               |                             |                         |        |  |
| Candidate Status:                                        | Engagement Ty                  | pe:                                                                                                    | Contract                |                             |                         |        |  |
| Active                                                   | Sys. Candidate                 | ID:                                                                                                    | 11918                   |                             |                         |        |  |
| Duplicate Status:                                        | Availability:<br>Summary of Ou | alifications:                                                                                                   | ummediate<br>qualified  |                             |                         |        |  |
| Presible Duras                                           | Interview Date:                |                                                                                                    | 4                       |                             |                         |        |  |
|                                                          | Interviewed By:                | :                                                                                                    |                         |                             |                         |        |  |
| View Duplicates                                          | Requirement D                  | etails And Cand                                                                                                 | idate Match             |                             |                         |        |  |
| Candidate Screened: Yes<br>Screened Date: 12/12/05 10:26 | Skill                          | Required<br>Desired                                                                                             | Amount of<br>Experience | Candidate Response          | Candidate<br>Experience |        |  |
| РМ                                                       | VB .net                        | Required                                                                                                    | 2 Years                 | Exceeds                     | 3 Years                 |        |  |
| Deployable Rating:                                       | crystal reports                | Required                                                                                                    | 1 Years                 | Exceeds                     | 2 Years                 |        |  |
| 10 - Best 💌                                              | MSF Framework                  | Nice to have                                                                                                    | 6 Months                | Exceeds                     | 1 Years                 |        |  |
| Update                                                   | Global Candida                 | nte Requirement                                                                                                 | s                       |                             |                         |        |  |
| Candidate Employment                                     | No global requir               | ements found.                                                                                                   |                         |                             |                         |        |  |
| Information                                              | Certification a                | nd Screening Cri                                                                                                | teria                   |                             |                         |        |  |
|                                                          | Background che                 | cks: Y/N:<br>Show to:                                                                                           | Ye                      | s<br>ent & Vendor           |                         |        |  |
| Candidate Comments                                       |                                | Required E                                                                                                    | Before Engagement: Yes  | s                           |                         |        |  |
| Internal Comments                                        |                                |                                                                                                    |                         |                             |                         |        |  |
| Candidate Details                                        | Questions For                  | Requirement                                                                                                    |                         |                             |                         |        |  |
| Requirement                                              | Question:                      |                                                                                                    | Will candida            | te be able to work weekends | when needed?            |        |  |
|                                                          | Responder                      |                                                                                                    | ,                       |                             |                         |        |  |
|                                                          | <b>Client Defined</b>          | Fields                                                                                                    |                         |                             |                         |        |  |
|                                                          | Candidate Phor                 | ne Number:                                                                                                    | 555-555-555             | 5                           |                         |        |  |
|                                                          | Is vendor a SW                 | /aM?:                                                                                                    | no                      |                             |                         |        |  |
|                                                          | Round Forward                  | ed (CAI Use Only)                                                                                               | :                       |                             |                         |        |  |
|                                                          |                                | ( , , ,                                                                                                    |                         |                             |                         |        |  |
|                                                          |                                |                                                                                                    |                         |                             |                         |        |  |
|                                                          | Candidate Emp                  | oloyment Inform                                                                                                 | ation                   |                             |                         |        |  |
|                                                          | Is Candidate cu<br>by Vendor:  | rrently employed                                                                                                | Yes                     |                             |                         |        |  |
|                                                          | Is/will be paid e              | mployee/W2 to                                                                                                   | Yes                     |                             |                         |        |  |
|                                                          | Candidate Empl                 | over If                                                                                                    |                         |                             |                         |        |  |
|                                                          | subcontracted to               | o Vendor:                                                                                                    |                         |                             |                         |        |  |
|                                                          | Independent Co                 | ontractor:                                                                                                    | No                      |                             |                         |        |  |
|                                                          | Or N/A:                        | 099/Sell-Employed                                                                                               | N/A                     |                             |                         |        |  |
|                                                          | Was candidate e                | ever contracted/en                                                                                              | nployed by No           |                             |                         |        |  |
|                                                          | Previous employ                | yment type:                                                                                                    |                         |                             |                         |        |  |
|                                                          | When did the la                | st employment en                                                                                                | 4?                      |                             |                         |        |  |
|                                                          | Why did the last               | t employment end                                                                                                | ?                       |                             |                         |        |  |
|                                                          | client:                        | ous contract/emplo                                                                                              | oyment at               |                             |                         |        |  |
|                                                          | Citizen Status:                |                                                                                                    |                         |                             |                         |        |  |
|                                                          | Citizenship Deta               | ails:                                                                                                    |                         |                             |                         |        |  |
|                                                          | Candidate Pate                 | Settings                                                                                                    |                         |                             |                         |        |  |
|                                                          | Payment Basis                  | . Settings                                                                                                    | Per Hour                |                             |                         |        |  |
|                                                          | r aymone babio i               |                                                                                                    | i di filodi             |                             |                         |        |  |
|                                                          | Candidate Rate                 | 25                                                                                                    |                         |                             |                         |        |  |
|                                                          | Rule Name B                    | ill Rate                                                                                                    |                         |                             |                         |        |  |
|                                                          | Straight Time \$2              | 29.00 USD                                                                                                    |                         |                             |                         |        |  |
|                                                          |                                |                                                                                                    |                         |                             |                         |        |  |
|                                                          |                                |                                                                                                    |                         |                             |                         |        |  |
|                                                          | Current Attac                  | hments                                                                                                    |                         |                             |                         |        |  |
|                                                          | File Type                      | Description                                                                                                    | File                    | Name Created Date           | :<br>:09 PM             |        |  |

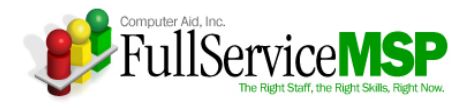

From the **Candidate Detail** page, the Hiring Manager can do the following:

- View a candidate's resume and/or additional documents attached to the submittal
- Request additional information about the candidate
- Request an interview with the candidate
- Reject the candidate
- Request that the candidate be engaged

The following pages describe these actions in greater detail.

#### **View Resume/Attachments**

The **Resumes/Attachments** option enables you to view the resume of the candidate as well as any other attachments associated with the candidate.

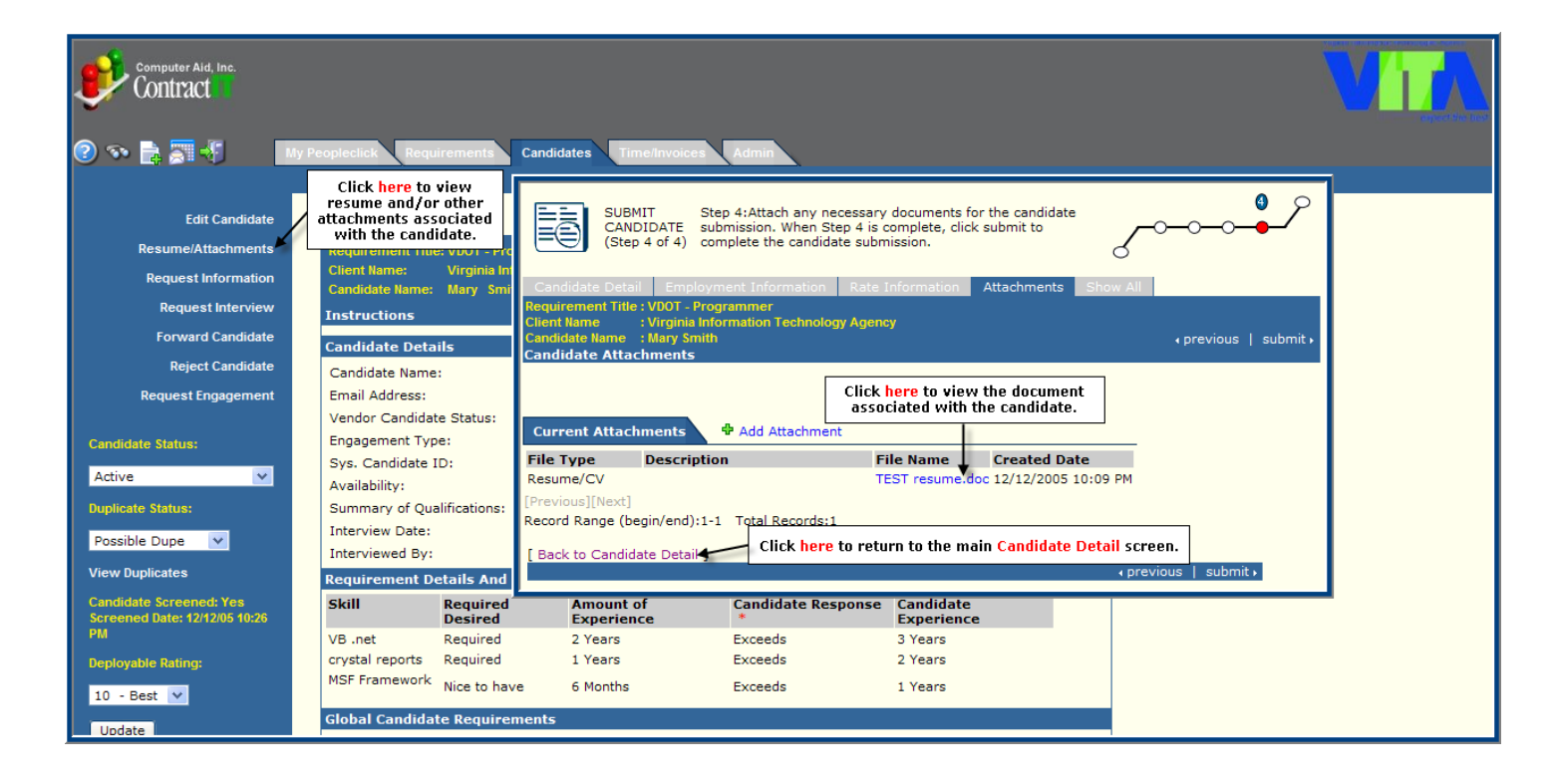

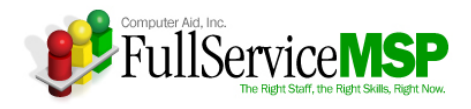

#### **Request Information**

The **Request Information** option enables you to request additional information about the candidate. You just need to note the additional information needed in Peopleclick, and the CAI Account Manager will work directly with the vendor/candidate to get this information.

| Computer Aid, Inc.                                       |                                                                                     |                                                                                      |  |
|----------------------------------------------------------|-------------------------------------------------------------------------------------|--------------------------------------------------------------------------------------|--|
| 2 🔊 🗟 🗐 📲 🔤                                              | Peopleclick Requirements                                                            | Candidates Time/Invoices Admin                                                       |  |
| Edit Candidate                                           | Click here to<br>request additional<br>info from the<br>vendor/candidate.           | Request Additional Information                                                       |  |
| Resume/Attachments<br>Request Information                | Requirement nue, voor - Pro<br>Client Name: Virginia Im<br>Candidate Name: Mary Smi | Candidate Information Name: Mary Smith Sys. Candidate ID: 11918                      |  |
| Request Interview<br>Forward Candidate                   | Instructions                                                                        | [ Back To Candidate Detail Click here to return to the main Candidate Detail screen. |  |
| Reject Candidate                                         | Candidate Details<br>Candidate Name:                                                | Send the following message to vendor for additional information:                     |  |
| Request Engagement<br>Candidate Status:                  | Email Address:<br>Vendor Candidate Status:<br>Engagement Type:                      | Subject: Information Request                                                         |  |
| Active 💌                                                 | Sys. Candidate ID:<br>Availability:                                                 |                                                                                      |  |
| Duplicate Status:<br>Possible Dupe                       | Summary of Qualifications:<br>Interview Date:<br>Interviewed By:                    | Send                                                                                 |  |
| View Duplicates                                          | Requirement Details And                                                             | andidate match                                                                       |  |
| Candidate Screened: Yes<br>Screened Date: 12/12/05 10:26 | Skill Required<br>Desired                                                           | Amount of Candidate Response Candidate<br>Experience * Experience                    |  |

#### **Request Interview**

The **Request Interview** option should be used to request an interview. Once again, note the complete interview details in Peopleclick (e.g. over the phone or in person), and the CAI Account Manager will coordinate the scheduling of the interview with the vendor/candidate.

| Computer Aid, Inc.                                                                                                    |                                                                                                    |                                                                                                    |                                                                                                    |  |
|----------------------------------------------------------------------------------------------------|----------------------------------------------------------------------------------------------------|----------------------------------------------------------------------------------------------------|----------------------------------------------------------------------------------------------------|--|
| 🎅 🖘 📑 🎘 My I                                                                                                    | Peopleclick Requirements                                                                                                    | Candidates Time/Invoices Admin                                                                                                    |                                                                                                    |  |
| Edit Candidate<br>Resume/Attachments<br>Request Information<br>Request Interview<br>Forward Candidate<br>Reject Candidate | Click here to request<br>an interview with<br>the candidate.<br>Requirement Title: VDOT - Pro<br>Client Name: Virginia In<br>Candidate Name: Mary Sm<br>Instructions<br>Candidate Details<br>Candidate Name: | Request Interview         Candidate Information         Name: Mary Smith Sys. Candidate ID: 11918         [ Back To Candidate Detail         Click here to respondent for a second second sec | turn to the main Candidate Detail screen.                                                                                                    |  |
| Request Engagement Candidate Status: Active Upplicate Status: Possible Dupe View Duplicates                               | Email Address:<br>Vendor Candidate Status:<br>Engagement Type:<br>Sys. Candidate ID:<br>Availability:<br>Summary of Qualifications:<br>Interview Date:<br>Interviewed By:<br>Requirement Details And         | Subject: Interview Request Body: Send                                                                                                    | Enter the complete<br>interview details in the<br>Body section, click Send,<br>and the CAI Account<br>Manager will coordinate<br>the interview. |  |
| Candidate Screened: Yes<br>Screened Date: 12/12/05 10:26                                                                  | Skill Required<br>Desired                                                                                                    | Amount of Candidate Respo<br>Experience *                                                                                                    | nse Candidate<br>Experience                                                                                                    |  |

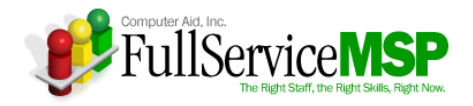

### **Reject Candidate**

The **Reject Candidate** option enables you to manually remove a candidate from consideration.

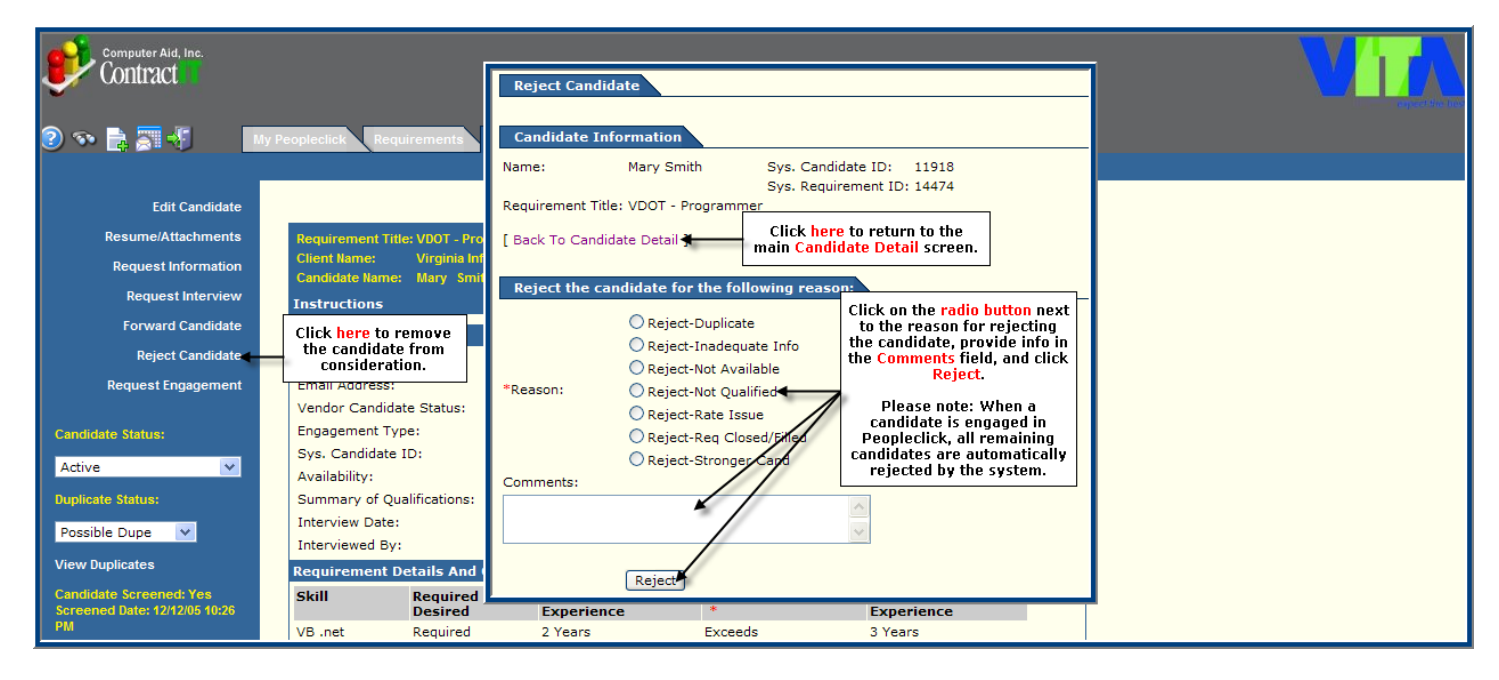

#### **Request Engagement**

The **Request Engagement** option is used when you have selected a candidate. When the CAI Account Manager receives the notification, we will begin the engagement process.

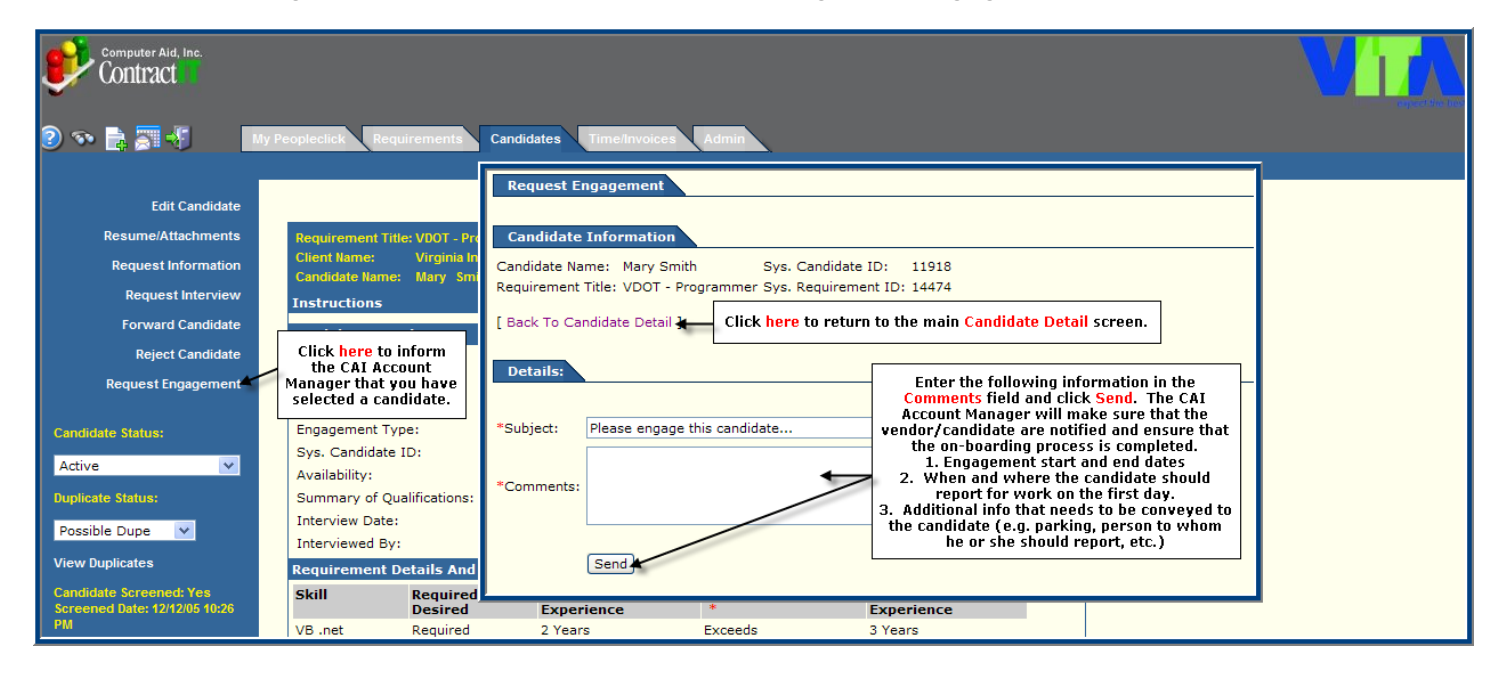

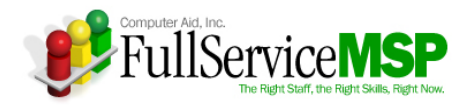

# **APPROVING A TIMESHEET**

Each engaged candidate will be required to enter a weekly timesheet by noon on Monday into Peopleclick. If you are designated as the candidate's time approver, you will be required to approve the timesheet by **the close of business on Tuesday of each week**. This approval indicates the hiring manager has accepted the time entered as being valid and approved for invoicing.

If you are designated as timesheet approver, you will receive email notification from Peopleclick. Within the email, you can click on a link that will take you directly to the timesheet that is pending your approval. You can also access all Peopleclick timesheets pending your approval in the following manner.

## Go to the Time/Invoices Tab

You can access this screen via the My Peopleclick page, as illustrated in the image below.

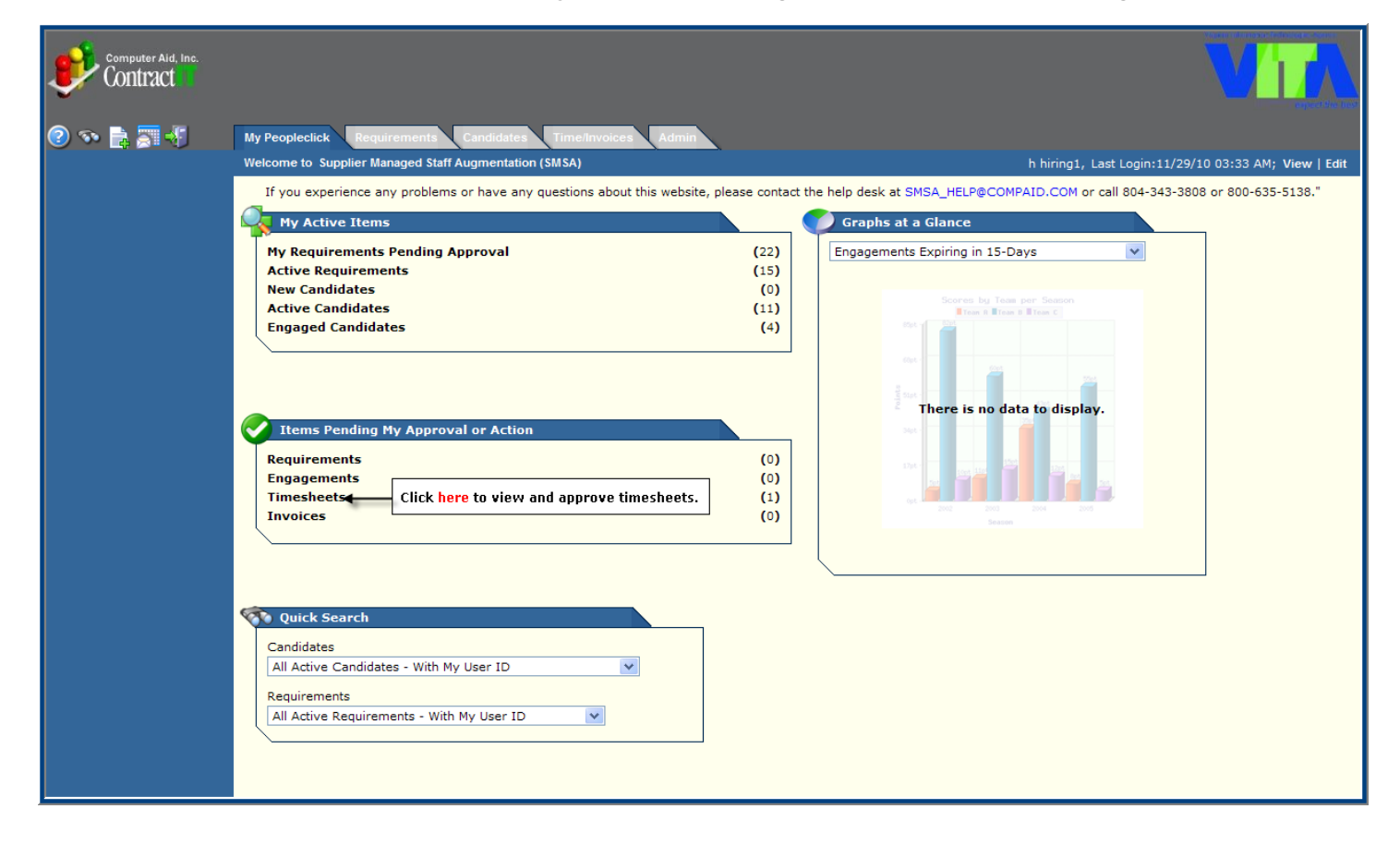

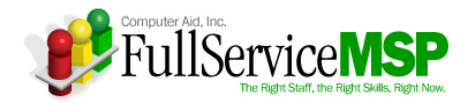

## Access the Timesheet

Once you have accessed the **Time/Invoices** tab, you can pull up the timesheet, as illustrated in the image below.

| Computer Aid, Inc.           | the Quick Search functionality<br>Docate a specific timesheet.                                                                                        |                                              |                                                                    |                                      |                               |                                            |                                 |                        | V                       |                 |
|------------------------------|----------------------------------------------------------------------------------------------------|----------------------------------------------|--------------------------------------------------------------------|--------------------------------------|-------------------------------|--------------------------------------------|---------------------------------|------------------------|-------------------------|-----------------|
| ❷ ☜ 🗟 🖉 🐇                    | My Peopleclick Requirements Cand                                                                                                    | idates Time/Invoice                          | es Admin                                                           |                                      |                               |                                            | Timeshee                        | t Approval             | Missing Timesheets      | Invoices        |
| Quick Search                 | Timesheet Approval Summary                                                                                                    |                                              |                                                                    |                                      |                               |                                            |                                 |                        |                         |                 |
| Region: All                  | Click here to view the actual times                                                                                                    | heet.                                        |                                                                    |                                      |                               |                                            |                                 |                        |                         |                 |
| Status: Submitted •          | Candidate Period End Date                                                                                                    | Timesheet Status                             | Hours Tota                                                         | Amdt                                 | Timesheet ID                  | Vendor                                     | Reports To                      | CandID                 | Requirement Title       | Invoice ID      |
| PeriodEndDate:<br>(mm/dd/yy) | Wade Boggs 11/20/2010                                                                                                    | Submitted                                    | 40:00                                                              |                                      | 19767                         | eRight<br>Staffing                         | h hiring1                       | 11833                  | VDOT - Programmer       |                 |
| From:                        | [ View Timesheet ]                                                                                                    | [ Candidate Time Su                          | ummary ]                                                           |                                      |                               | [ Engaged C                                | Candidate Inform                | nation ]<br>lecord Ran | ae (begin/end): 1 - 1 T | ntal Records: 1 |
| To:                          |                                                                                                    |                                              |                                                                    |                                      |                               |                                            |                                 |                        | Page 1                  | Total Pages: 1  |
| search within results        | Approve Checked Timesheets                                                                                                    |                                              | ick <mark>here</mark> to vie<br>sociated with t<br>the life of the | ew all tim<br>he candio<br>e engager | esheets<br>date over<br>ment. | Click <mark>here</mark> to<br>about the ca | view detailed<br>andidate's ena | informati<br>gagemen   | on<br>t.                |                 |
| Advanced Search 🌱            | Click on the box next to the candida<br>and click on the Approve Checked T<br>link to automatically approve the ti<br>without viewing the actual time | te's name<br>imesheets<br>imesheet<br>sheet. |                                                                    |                                      |                               |                                            |                                 |                        |                         |                 |

# **Approve the Timesheet**

The process for approving (or rejecting) a timesheet is highlighted in the image below.

| computer Aid, Inc. |                                                                           |                                                         |                                                    |                    |                     |                                       |                     |             |           |                                                | . Vi                                                                                                    |           |
|--------------------|---------------------------------------------------------------------------|---------------------------------------------------------|----------------------------------------------------|--------------------|---------------------|---------------------------------------|---------------------|-------------|-----------|------------------------------------------------|----------------------------------------------------------------------------------------------------|-----------|
| 2 🕫 📑 🕫 🕄          | My Peopleclick                                                            | Requirements Candid                                     | ates Time/I                                        | nvoices            | Admin               | <u>.</u>                              |                     |             |           |                                                |                                                                                                    |           |
|                    |                                                                           | _                                                       |                                                    |                    |                     |                                       |                     |             |           | Time                                           | sheet Approval Missing Timesheets Invoid                                                                                                    | es        |
|                    | View Timeshe                                                              | et                                                      |                                                    |                    |                     |                                       |                     |             |           |                                                | View Printable                                                                                                    | Version ] |
|                    | < Previous                                                                | Back to Summary                                         | Next >                                             | Iter               | m 1 of 1            |                                       |                     |             |           |                                                |                                                                                                    |           |
|                    |                                                                           |                                                         | Period (Begin                                      | -> End): S         | Sunday, No          | vember 14                             | , 2010 ->           | Saturday,   | Novembe   | er 20, 2010                                    | the timest                                                                                                    | ieet.     |
|                    | Timesheet for:<br>Candidate ID:<br>Requirement ID:<br>Cost Center:<br>GL: | Wade Boggs<br>11833<br>14426<br>VDOT<br>EP123456/L00010 | Client:<br>Reports <sup>-</sup><br>Requiren<br>PO: | To:<br>nent Title: | Virg<br>h hi<br>VD0 | jinia Inforr<br>iring1<br>OT - Progra | nation Tec<br>ammer | hnology Ag  | jency     |                                                |                                                                                                    |           |
|                    | Click here to Appr                                                        | ove or Reject the time                                  | sheet.                                             |                    | S                   | tatus: Sub                            | mitted (Lin         | da Leiby) 1 | 11/24/20: | 10 02:19 PM                                    | 1                                                                                                    |           |
|                    |                                                                           | Project                                                 | 14<br>Sun                                          | 15<br>Mon          | 16<br>Tue           | 17<br>Wed                             | 18<br>Thu           | 19<br>Fri   | 20<br>Sat | Totals                                         |                                                                                                    |           |
|                    | VDOT - 01/01/06                                                           | - Turnpike / EP123456 / F                               | ROG~L00010                                         |                    |                     |                                       |                     |             |           |                                                |                                                                                                    |           |
|                    | Straight Time                                                             | -                                                       |                                                    | 08:00              | 08:00               | 08:00                                 | 08:00               | 08:00       |           | 40:00                                          | -                                                                                                    |           |
|                    | Total Billable He                                                         | ours (Day)                                              |                                                    | 08:00              | 08:00               | 08:00                                 | 08:00               | 08:00       |           | 40:00                                          | -                                                                                                    |           |
|                    | Comment<br>Approve Re                                                     | ject                                                    |                                                    | ·                  | ·                   | ·                                     | ÷                   |             |           | Please pro<br>or reject<br>timesh<br>candidate | vide comments in regards to approval<br>ion of the timesheet. If rejecting the<br>leet, please use this field to let the<br>know what needs to be done to fix it. |           |

If you reject the timesheet, the candidate will be notified via another Peopleclick email and will have the opportunity to resubmit a corrected timesheet for approval. This process will continue until the timesheet is approved.

If it is determined that a timesheet was submitted in error after it was approved, an amendment can be done to the timesheet. However, only the CAI Administrator can create an amendment. Please note: You will need to approve the amendment just as you would the regular timesheet.

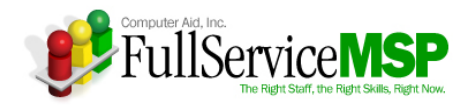

# **EVALUATING A CANDIDATE**

For each candidate you have engaged under the Staff Augmentation contract, you will also receive an email request to complete an engagement evaluation form. Evaluation requests will be made after first thirty (30) days, six (6) months, and one (1) year. The evaluations are not required but highly recommended as they will be available for future reference.

To complete the evaluation, simply click on the link within the Peopleclick email notification and fill in the fields as instructed in the following image.

| computer Aid, Inc.         |                                                                                                    |                                                            |                                                |                          |                                                                                    |  |
|----------------------------|----------------------------------------------------------------------------------------------------|------------------------------------------------------------|------------------------------------------------|--------------------------|------------------------------------------------------------------------------------|--|
| 2 🔊 📑 📰 🖑                  | My Peopleclick Require                                                                                                    | ments Candidates                                           | Time/Invoices Admin                            |                          |                                                                                    |  |
| Back to Evaluation Summary | Name:<br>Start Date:<br>Evaluation Date:                                                                                                    | Wade Boggs<br>01/06/2006<br>02/05/2006 12:00 AN            | System ID:<br>Vendor Name:<br>1 (Evaluation 1) | 11833<br>eRight Staffing |                                                                                    |  |
|                            | Evaluation Criteria                                                                                                    |                                                            |                                                | Rating                   |                                                                                    |  |
|                            | Candidate/Client Relationship<br>Attitude towards work and job, ability to work without direction,<br>effectiveness when working with others, ability to communicate in an<br>effective manner, professional appearance, professional personality. |                                                            |                                                | 4 - Above Average        | Rate the candidate on a scale from 0 to<br>5, with 5 being the best (Outstanding). |  |
|                            | Associate's productivity<br>Ability to finish assigned work on time, ability to work on multiple<br>assignments, ability to plan and maintain workload.                                                                                            |                                                            |                                                | 4 - Above Average        | ×                                                                                  |  |
|                            | Associate's quality of wor<br>Accuracy of work comple<br>effectiveness of work pro                                                                                                    | k<br>ted, thorough at followir<br>duced, quality of work v | ng, through,<br>vhen completed.                | 4 - Above Average        | •                                                                                  |  |
|                            | Associate's tech capability<br>Knowledge of requirement<br>technical disciplines.                                                                                                    | y<br>nts and standards, know                               | ledge of required                              | 4 - Above Average        | V                                                                                  |  |
|                            | Associates overall perform<br>Overall performance.                                                                                                    | mance                                                      |                                                | 4 - Above Average        | <b>v</b>                                                                           |  |
|                            |                                                                                                    |                                                            | Total Average                                  | :                        |                                                                                    |  |
|                            | Final Comments                                                                                                    |                                                            |                                                |                          | Enter any additional comments about                                                |  |
|                            | Wade is doing a great job                                                                                                    | o, and we are very happ                                    | y to have him working for                      | us.                      | the candidate's work performance.                                                  |  |
| Clic<br>Save a             | k <mark>Submit</mark> to complete the<br><mark>as Draft</mark> if you'd like to fi                                                                                                    | e evaluation or click<br>nish it at a later date           |                                                |                          |                                                                                    |  |
|                            | Submit Save as D<br>Back to Evaluation Sum                                                                                                    | raft<br>mary ]                                             |                                                |                          |                                                                                    |  |
|                            |                                                                                                    |                                                            |                                                |                          |                                                                                    |  |

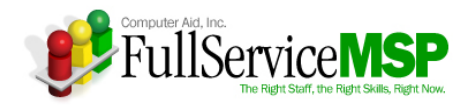

# ENTERING A SOW REQUIREMENT

The following pages detail the Peopleclick workflow you must follow in order to fulfill an SOW requirement under the SMSA contract. You will find that the process is quite similar to the Staff Augmentation requirement fulfillment process.

# **Initiate a New Requirement**

After discussing the need with the CAI Account Manager and all appropriate internal users, you will need to enter your SOW requirement into Peopleclick.

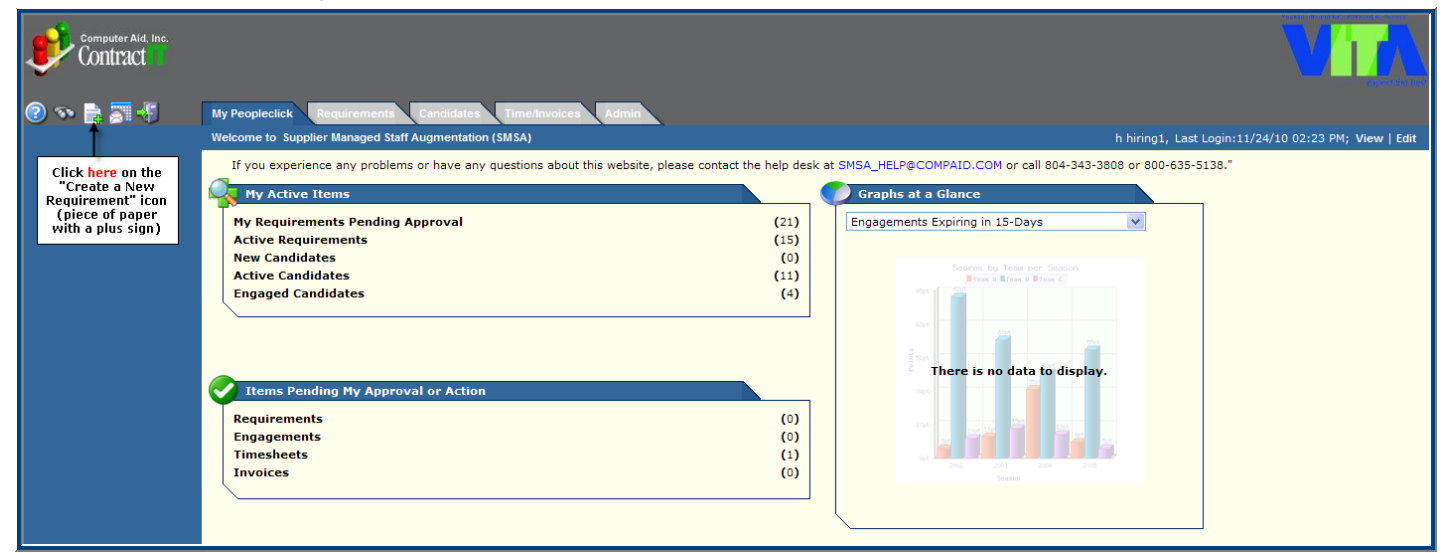

## **Select the Specialty Area**

Unlike staff augmentation requirements, there is only one sub-level for SOW business. This level corresponds to the specialty area that best describes the work you need to be completed.

#### HINT: Be sure to select the Requirement Class that starts with SOW ...

| computer Aid, Inc.                                                                                                    |                                                                              |                                                        |              | 7                           |                  |  |  |  |  |
|----------------------------------------------------------------------------------------------------|------------------------------------------------------------------------------|--------------------------------------------------------|--------------|-----------------------------|------------------|--|--|--|--|
| Image: Second Second |                                                                              |                                                        |              |                             |                  |  |  |  |  |
| Quick Search                                                                                                    | Requirement Class Summary                                                    |                                                        |              |                             |                  |  |  |  |  |
| Requirement<br>Class Id:                                                                                                    | Client Region: VITA V<br>Select a Requirement Class to create a requirement: |                                                        |              |                             |                  |  |  |  |  |
| Class Name:                                                                                                    | VITA Click bere for SOW requirements                                         |                                                        |              |                             |                  |  |  |  |  |
| Description:                                                                                                    |                                                                              |                                                        |              |                             |                  |  |  |  |  |
| Code:                                                                                                    | Req Class Dc 🔺                                                               | Click on the name of the                               | Req Class ID | Select                      | View             |  |  |  |  |
| Status: Any 💙                                                                                                    | Application Development                                                      | appropriate specialty area or                          | 14904        |                             | details          |  |  |  |  |
| Advanced Search                                                                                                    | Business Continuity Planning                                                 | radio button.                                          | 14905        | 0                           | details          |  |  |  |  |
|                                                                                                    | Business Intelligence                                                        | Please note: In the                                    | 14928        | 0                           | details          |  |  |  |  |
|                                                                                                    | IV&V Services                                                                | production environment, you<br>will have access to all | 22676        | 0                           | details          |  |  |  |  |
|                                                                                                    | ·                                                                            | specialty areas.                                       |              |                             |                  |  |  |  |  |
|                                                                                                    |                                                                              |                                                        | Recor        | rd Range (begin/end): 1 - 4 | Total Records: 4 |  |  |  |  |

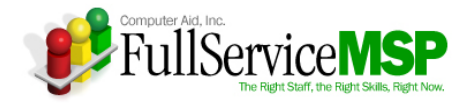

# **Enter the SOW Specifics**

The following images illustrate the steps needed to complete the submittal process. **Please note:** The information you enter must match the Statement of Requirements (SOR) document you completed. **Don't forget to attach the SOR to Peopleclick.** 

| My Peopleclick Requirements                                        | Candidates Time/Invoices Admin                                |                                                                                                    |              |
|--------------------------------------------------------------------|---------------------------------------------------------------|----------------------------------------------------------------------------------------------------|--------------|
| Project Requirement Form                                           |                                                               |                                                                                                    | ~ ▲          |
| Instructions:                                                      |                                                               |                                                                                                    |              |
| Please complete all required fields                                | 5. Be sure to attach the compeleted SOR, the SOW Ter          | mplate, and any additional documentation specific to this project.                                                                                                    |              |
| Project Class Information                                          | <b></b>                                                       |                                                                                                    | ▽ 🍐          |
| Proj Class: SOW : Application Dev                                  | velopment                                                     |                                                                                                    |              |
| Project Requirement Details                                        |                                                               |                                                                                                    | ▼ ▲          |
| Client Name:                                                       |                                                               | Virginia Information Technology Agency                                                                                                    |              |
| Region<br>Description:                                             |                                                               |                                                                                                    |              |
| *Title:                                                            |                                                               | VDOT Tolls Enhancement The title should contain the Agency and the title of the project. Please note: Space is limited.                                                 |              |
| Sys. Proj. Req. ID:                                                |                                                               |                                                                                                    |              |
| Client Internal Proj Reg ID:                                       |                                                               | Please use this field to track the SOR number you created when filling out the SOR document.                                                                            |              |
| Start Date:                                                        |                                                               | 01/15/11 <b>4(mm/dd/yy)</b>                                                                                                    |              |
| End Date:                                                          |                                                               | 06/15/11                                                                                                    |              |
| No New Proposals After:                                            |                                                               | 01/01/11 (mm/#d/yy)                                                                                                    |              |
|                                                                    |                                                               | Click here, click on the "+" sign next to SOW, a                                                                                                    | nd           |
| Duration:                                                          |                                                               | 6 Months Choose Agency's Location, Vendor's Location, or Ve<br>and/or Agency's Location.                                                                                | endor        |
| *Work Location:                                                    |                                                               | Agency's Location select                                                                                                    |              |
| APR NBR:                                                           | Enter the esimated budget here. Please                        | 123456789 Enter the APR number associated with this requirement, if applica                                                                                             | able.        |
| *Estimated Budget:                                                 | note: The Vendor cannot see this field.                       | Be sure to always select No.                                                                                                    |              |
| Allow vendors to submit details re                                 | garding the personnel who will accomplish the project         | Yes O No 🖋 De Sale to any specer to                                                                                                    |              |
| *Cost Center:                                                      |                                                               | VDOT select Click here, search for and select the Agency associated will                                                                                                | th this req. |
| *Project/Task:                                                     |                                                               | SOW Project                                                                                                    | se           |
| Project Requirement Descript                                       | tion                                                          |                                                                                                    | ~ △          |
| Use this field to descibe the proje                                | ict in detail.                                                | Requirements (SOR) you completed for the req.                                                                                                    | ~~~          |
| Ttem                                                               | Required / Desired Amount of Experie                          | Much like a staff aug requirement, use<br>this section to list the skills/experience                                                                                    |              |
| Transportation Project Experience                                  | Required V                                                    | you would like the vendor to possess.<br>List the item, note whether the item is                                                                                        |              |
| .Net project development experi                                    | ence 🗲 Required 🔽                                             | required or desired, and if appropriate,<br>note how much experience the vendor                                                                                         |              |
| Experience working with VDOT                                       | Required                                                      | should have with each item.                                                                                                    |              |
|                                                                    | Desired V                                                     |                                                                                                    |              |
|                                                                    | Desired V                                                     |                                                                                                    |              |
|                                                                    | Desired V                                                     |                                                                                                    |              |
|                                                                    | Desired V                                                     |                                                                                                    |              |
|                                                                    | Desired 🗸                                                     |                                                                                                    |              |
|                                                                    | Desired 🗸                                                     |                                                                                                    |              |
|                                                                    | Desired V                                                     |                                                                                                    |              |
| Contact Information                                                |                                                               |                                                                                                    | <b>T</b> A   |
| *Project Administrator(s)                                          |                                                               | Click here to select the CAI Account                                                                                                    |              |
| Project Administrator(s).                                          | Linda Leiby                                                   | search for the AM's name, click on the box<br>next to the name, and click Save.                                                                                         |              |
| *Project Manager(s):                                               | h hiring1                                                     | Click here to select the appropriate Agency<br>user(5). Once the pop-up box appears,<br>search for the people, click on the box next<br>to the name(s), and click Save. |              |
| *Project Committee Member(s):                                      | h hiring1                                                     |                                                                                                    |              |
| will default to the user submitt'                                  | ing                                                           |                                                                                                    |              |
| To change, click here, search free select the user, and click Save | or select clear                                               | Click here to continue                                                                                                    |              |
| *Base approval process from this                                   | suser: h hirina1                                              | the entry process.                                                                                                    |              |
|                                                                    | Click here to complete the submittal process at a later time. | ve as Draft Continue Cancer Click here to start the submitted over again.                                                                                               |              |
|                                                                    |                                                               |                                                                                                    |              |

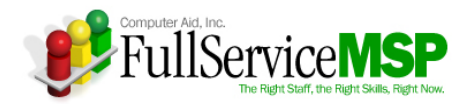

| Computer Aid, Inc.                                                                            |                                                                                                    |  |
|-----------------------------------------------------------------------------------------------|----------------------------------------------------------------------------------------------------|--|
| ? 🏊 📑 🐇                                                                                       | My Peopleclick Requirements Candidates TimeInvoices Admin                                                                                                    |  |
| Project Requirement Details<br>Project Requirement Settings<br>Project Requirement<br>Summary | Project Requirement Attachments Project Requirement Attachments Project Requirement Attachments Project Recurrent Attachments Project Recurrent Attachments Project Recurrent Attachments Project Recurrent Attachment Project Recurrent Attachment Proj |  |
| Click here to<br>come finish later.                                                           | Comments:<br>Use this field to communicate<br>any additional information to<br>the vendor community.                                                                                                    |  |

The **Approval Request** page must be completed next. Once you have entered the necessary justification for entering this requirement and click the **Submit** button, the requirement will go to the approver for sign-off.

| computer Aid, Inc.                                        |                                                                                                    | MIA |
|-----------------------------------------------------------|----------------------------------------------------------------------------------------------------|-----|
| 😢 👁 📑 📰 🖑                                                 | My Peopleclick Requirements Candidates Time/Invoices Admin                                                                                                    |     |
|                                                           | Internal Approval Request - New Project Requirement                                                                                                    |     |
|                                                           | Client Name: Virginia Information Technology Agency Project Requirement Title: VDOT Tolls Enhancement Project                                                                                                    |     |
|                                                           | Instructions:         Instructions: Please enter any additional information necessary to your CAI SMSA Account Manager for their final review.         This section will contain the names of the approvers for your requirement. Most likely, you will see the CAI AM's name here.         Justification                                                                                                    |     |
| Click here to<br>submit the req. to<br>the peet approver. | Comment:     Please approve this requirement.     Please approve this requirement.     Submit Cancel     Click here to add any additional     Click here to add any additional                                                                                                    |     |
|                                                           | Current Attachments Add Attachment Add Attachment Add Attachment Attachment Attachment Add Attachment Attachment Attachment Add Attachment Add Attachment Attachment Attachment Add Attachment Attachment Attachm |     |
|                                                           | File Type Description File Name Created Date [Previous][Next] Record Range (begin/end):1-1 Total Records:0                                                                                                    |     |

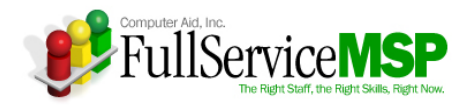

# **APPROVING A SOW REQUIREMENT**

The process for approving a SOW requirement is similar to the one for staff augmentation requirements. You will receive an email notification from Peopleclick informing you a requirement has been sent to you for approval. Within the email, you can click on the link that will take you directly to the requirement that requires your approval. You can also access the requirement by navigating through the web-based work request tool in the following manner.

| 2 × 🖹 🖀 🕊 🖑 | My Peoplectick Requirements Candidates Time/Expenses/Invoices Admin<br>Welcome to Supplier Managed Staff Augmentation (SMSA)                                                                                                    | Linda Leiby, Last Login:11/24/10 02:21 PM; View   Edit          |
|-------------|----------------------------------------------------------------------------------------------------|-----------------------------------------------------------------|
|             | If you experience any problems or have any questions about this website, please contact the help desk                                                                                                    | at SMSA_HELP@COMPAID.COM or call 804-343-3808 or 800-635-5138." |
|             | My Requirements Pending Approval       (2)         Active Requirements       (15)         New Candidates       (40)         Active Candidates       (86)         Engaged Candidates       (9)                                                                                                    | Engagements Expiring in 15-Days                                 |
|             | Items Pending My Approval or Action         Requirements       Click here to view the req. that needs your approval.         Offers Requested       (0)         Engagement Requests       (3)         Engagements       (0)         Timesheets       (3)         Expense Reports       (0)         Invoices       (0) | There is no data to display.                                    |
|             | Quick Search         Candidates         All Active Candidates - With My User ID         Requirements         All Active Requirements - With My User ID                                                                                                    |                                                                 |

| computer Aid, Inc | Computer Aid, Inc.                                                                                                    |                        |                                  |                   |       |        |                   |            |                 |
|-------------------|----------------------------------------------------------------------------------------------------|------------------------|----------------------------------|-------------------|-------|--------|-------------------|------------|-----------------|
| 2 🔊 📑             | Image: Second second second |                        |                                  |                   |       |        |                   |            |                 |
| Quick Search      | Requirement Summary                                                                                                    |                        |                                  |                   |       |        |                   |            |                 |
| Req. ID:          | Canada Siltana All Danavirana                                                                                                    | ata Dand. Mu Annaural  |                                  |                   |       |        |                   |            | [ Mars Datail ] |
| Title:            | Search Filter: All Requireme                                                                                                    | nts Pend, My Approval  | · ·                              |                   |       |        |                   |            | [ More Detail ] |
| Advanced Sear     | Title                                                                                                    | Req. ID                | Status                           | Class             | # Opn | # Sub. | Req. Created      | Reports To | Region          |
|                   | VDOT Programmer                                                                                                    | 29189<br>[ Requirement | Pend Apr<br>Detail] [Candidate : | Core<br>Summary ] | 1     | 0      | 11/29/10 04:12 AM | hiring1, h | VITA            |

| Computer Aid, Inc.   |                                                                      |                       |                                                |                                    |       |        |                                   |                                              |
|----------------------|----------------------------------------------------------------------|-----------------------|------------------------------------------------|------------------------------------|-------|--------|-----------------------------------|----------------------------------------------|
| 2 🔊 🖹 🏹 🐔 🕄          | My Peopleclick Requirements Ca                                       | andidates Time/Expens | es/Invoices Admin                              |                                    |       |        | Staffing Requi                    | irement Summary                              |
| Quick Search Status: | Project Requirement Summary<br>Search Filter: All Project Requiremen | its Pend. My Approval | ~                                              |                                    |       |        |                                   |                                              |
| All                  | Title                                                                | Req. ID               | Status                                         | Class                              | # Opn | # Sub. | Req. Created 🗸                    | Region                                       |
| Region:<br>All       | VDOT Tolls Enhancement Project                                       | 618<br>[ Requiren     | Pending approval<br>ent Details] [Proposal Sum | Application Development<br>amary ] | 1     | 0      | 12/14/10 03:05 AM                 | VITA                                         |
| SystemD:             |                                                                      | Click here to view t  | e details of the require                       | ment.                              |       |        | Record Range (begin/end): 1<br>P. | - 1 Total Records: 1<br>age 1 Total Pages: 1 |

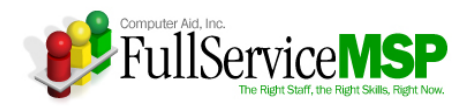

| 0 🔊 🗟 🏹 😽                           | My Peopleclick Requirements Candidates Time/Expenses/Invoices Admin                                                                                                    |     |
|-------------------------------------|----------------------------------------------------------------------------------------------------|-----|
| Edit Project Requirement<br>Details | Proj                                                                                                    |     |
| Project Requirement Settings        | Proj Click here to view the SOR, the SOW tt Class Description]<br>template, and any other documentation<br>Sub associated with this requirement.                                                                                                    |     |
|                                     | [Edit Approval Process ]<br>Instructions: Please include any relevant reasons for your approval or rejection of this requirement                                                                                                    |     |
| Proposal Summary                    | Justification: Please approve this requirement. Click Approve or Do Not Approve and hit                                                                                                    |     |
| Project Requirement<br>Summary      | *Approval: Approve Submit: Please be sure to include any comments if you're not approving the req.<br>Do Not Approve That way, the person that submitted the req.                                                                                                    |     |
|                                     | Approver Comments:                                                                                                    |     |
|                                     | Submit                                                                                                    |     |
|                                     | Approval History                                                                                                    | ~ ▲ |
|                                     | Date Name Level Status Comments                                                                                                    |     |
|                                     | Linda Leiby Final Approver Next Approver                                                                                                    |     |
|                                     | Dennis Pochodzay Final Approver Next Approver                                                                                                    |     |
|                                     |                                                                                                    |     |
|                                     | Project Requirement Details                                                                                                    | ~ 4 |
|                                     | Client Name: Virginia Information Technology Agency                                                                                                    |     |
|                                     | Recion Description:                                                                                                    |     |
|                                     | Title: VDOT Tolls Enhancement Project                                                                                                    |     |
|                                     | Sys. Proj. Req. ID: 618<br>Proj Reg Status: Pending approval                                                                                                    |     |
|                                     | Client Internal Proj Req Id: VDOT123456                                                                                                    |     |
|                                     | Start Date: 01/15/2011 This section provides a high-level overview of the project.                                                                                                    |     |
|                                     | End Date: 06/15/2011                                                                                                    |     |
|                                     | No new rioposals Alter. 01/01/2011                                                                                                    |     |
|                                     | Duration: 6 Months<br>Work Location: 6 Approx Location                                                                                                    |     |
|                                     | AR NBR: 123456789                                                                                                    |     |
|                                     | Estimated Budget: \$100.000.00 USD                                                                                                    |     |
|                                     | Cost Center: VDOT                                                                                                    |     |
|                                     | Project/lask: PKOJECI                                                                                                    |     |
|                                     | Allow Vendors to submit details regarding the personnel who will accomplian the project:                                                                                                    | NO  |
|                                     | Project Requirement Description                                                                                                    | ~~  |
|                                     | Short Description:<br>This field should contain a high-level description of the project and the work that needs to be performed.<br>Complete Description:<br>Use this field to descibe the project in detail.<br>This section describes the<br>project in greater detail. |     |
|                                     | Vendor Capability And Experience                                                                                                    | マ △ |
|                                     | Item Required/Desired Amount Of Experience                                                                                                    |     |
|                                     | Transportation Project Experience Required This section includes skills/experience the vender shall are specience Denviced                                                                                                    |     |
|                                     | Experience working with VDOT Required                                                                                                    |     |
|                                     | Contact Information                                                                                                    | マ △ |
|                                     | Project Administrators: Linda Leiby                                                                                                    |     |
|                                     | Project Managers: h hirring1 I his section contains the key Agency contacts Project Committee Members: h hirring1 associated with this requirement.                                                                                                    |     |
|                                     | Base Approval Process From This User: h hiring1                                                                                                    |     |
|                                     |                                                                                                    |     |

If the Requirement is rejected at any point in the approval chain, the Hiring Manager will be sent an email indicating the rejection at which point the Hiring Manager may make corrections to the requirement and resubmit for approvals.

If the Requirement is approved, it will go onto the next approver in the approval chain. The process will continue until the final review is completed by the CAI Account Manager. At that point, the Requirement will be sent to the vendor network for proposal submission.

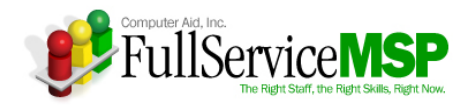

# SELECTING THE WINNING SOW RESPONSE

When an SOW requirement is released to the Vendor network and responses are submitted through Peopleclick, the CAI Account Manager verifies that the response includes all the required information: the SOW template, references, resumes, etc. The CAI Account Manager then submits every complete response to the Agency Hiring Manager for review.

**Please note:** Unlike the Staff Augmentation portion of the SMSA contract, the CAI team does not perform any additional screening to determine if the Vendor is qualified to do the work.

### **Accessing the Responses**

When the CAI Account Manager sends you the SOW response, you will receive a Peopleclickgenerated email. Please click on the link within the email, and you will be taken directly to the proposal summary. You can also navigate through the system in the following manner.

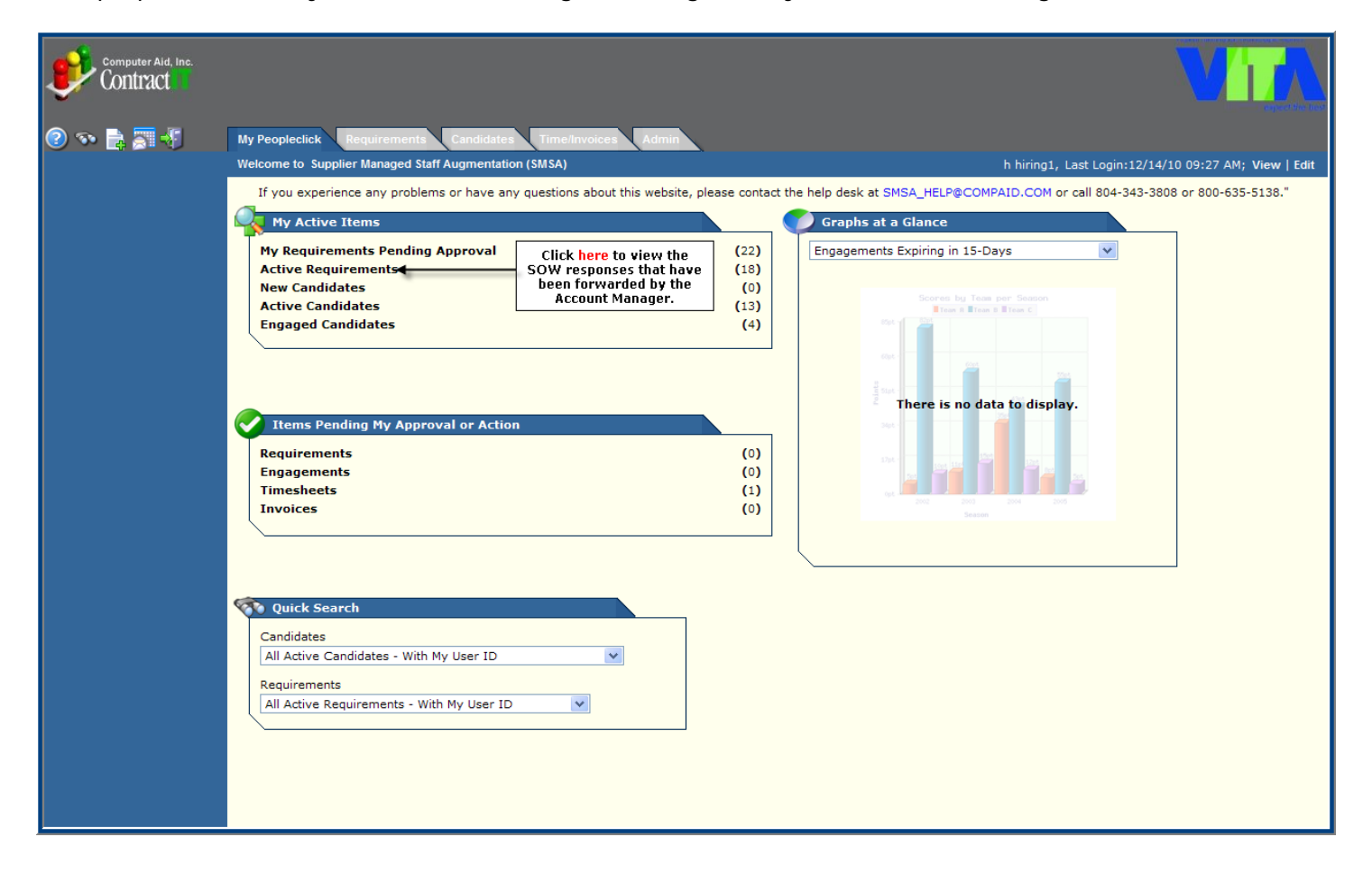

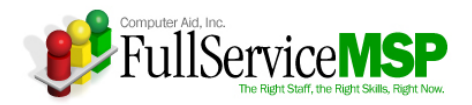

| Computer Aid, Inc. |                                    |                         |                      |                    |                   |                  | 1                                                 |                 |                 |
|--------------------|------------------------------------|-------------------------|----------------------|--------------------|-------------------|------------------|---------------------------------------------------|-----------------|-----------------|
|                    | my reopiedick Requirements         |                         |                      |                    |                   | CI<br>Pr         | ick here to switch to the oject Requirement view. | Project Require | ement Summary   |
| Quick Search       | Requirement Summary                |                         |                      |                    |                   |                  |                                                   |                 |                 |
| Title:             | Search Filter: All Active Requirer | ments - With My User ID | *                    |                    |                   |                  |                                                   |                 | [ More Detail ] |
| Advanced Search    | Title                              | Req. ID                 | Status               | Class              | # Opn             | # Sub.           | Req. Created                                      | Reports To      | Region          |
|                    | Programmer                         | 15276<br>[ Requiremen   | Open<br>t Detail] [C | Z1<br>andidate Sum | 1<br>imary ] [ Su | 1<br>bmit Candic | 02/01/06 10:05 AM<br>date ]                       | hiring3, h      | VITA            |
|                    | Programmer                         | 15275<br>[ Requiremen   | Open<br>t Detail] [C | Z1<br>andidate Sum | 1<br>imary ] [ Su | 0<br>bmit Candic | 01/31/06 08:03 PM<br>date ]                       | hiring3, h      | VITA            |
|                    | Programmer                         | 15261<br>[ Requiremen   | Open<br>t Detail] [C | Z1<br>andidate Sum | 1<br>imary ] [ Su | 2<br>bmit Candic | 01/30/06 04:41 PM<br>date ]                       | hiring3, h      | VITA            |
|                    | Programmer                         | 15238<br>[ Requiremen   | Open<br>t Detail] [C | Z1<br>andidate Sum | 1<br>imary ] [ Su | 0<br>bmit Candic | 01/29/06 05:04 PM<br>date ]                       | hiring3, h      | VITA            |
|                    | Programmer                         | 15224<br>[ Requiremen   | Open<br>t Detail] [C | Z1<br>andidate Sum | 1<br>Imary ] [ Su | 0<br>bmit Candic | 01/28/06 11:11 AM<br>date ]                       | hiring3, h      | VITA            |

| Computer Aid, Inc. |                                                |                      |                             |                                         |                                |                                              |                          |                  |
|--------------------|------------------------------------------------|----------------------|-----------------------------|-----------------------------------------|--------------------------------|----------------------------------------------|--------------------------|------------------|
| 🕐 💀 📑 🐺 🖑          | My Peopleclick Requirements Candidate          | s Time/Invoi         | ces Admin                   |                                         | Click here to<br>Staffing Requ | return to the<br><mark>irement v</mark> iew. | Staffing Require         | nent Summary     |
| Quick Search       | Project Requirement Summary                    |                      |                             |                                         |                                |                                              |                          |                  |
| Status:            | Search Filter: All Active Project Requirements | s - With My Use      | r ID                        | •                                       |                                |                                              |                          |                  |
| All 💌              | Title                                          | Req. ID              | Status                      | Class                                   | # Opn                          | # Sub.                                       | Req. Created 🛛 🗸         | Region           |
| Region:            | VDOT Tolls Enhancement Project                 | 618<br>[ Requirement | Open<br>nt Details] [Pro    | Application Development                 | 1<br>posal ]                   | 0                                            | 12/14/10 03:05 AM        | VITA             |
| SvstemID:          | VCU Student Tracking                           | 617<br>[ Requirement | Open<br>nt Details] [Pro    | Application Development                 | 1<br>posal 1                   | 0                                            | 12/10/10 11:10 AM        | VITA             |
| Tales              | VDOT Tolls Enhancement Project                 | 616<br>[ Requirement | Open<br>nt Details] [Pro    | Application Development                 | 1<br>posal 1                   | 2                                            | 12/07/10 01:13 PM        | VITA             |
| Title.             | DJP Test2 Impl                                 | 598<br>E Requiremen  | Open<br>of Details] [Pro    | Application Development                 | 1                              | 1                                            | 11/15/10 02:29 PM        | VITA             |
| Search             | Infrastructure for DJP                         | 597<br>[ Requirement | Click here t                | o view a list of the SOW                | 1                              | 0                                            | 11/15/10 01:50 PM        | VITA             |
|                    | Peopleclick Upgrade                            | 260<br>[ Requirement | responses forwarded to you. |                                         | 1<br>posal l                   | 0                                            | 04/06/07 09:28 AM        | VITA             |
|                    |                                                |                      |                             | , , , , , , , , , , , , , , , , , , , , |                                | Record                                       | Range (begin/end): 1 - 6 | Total Records: 6 |

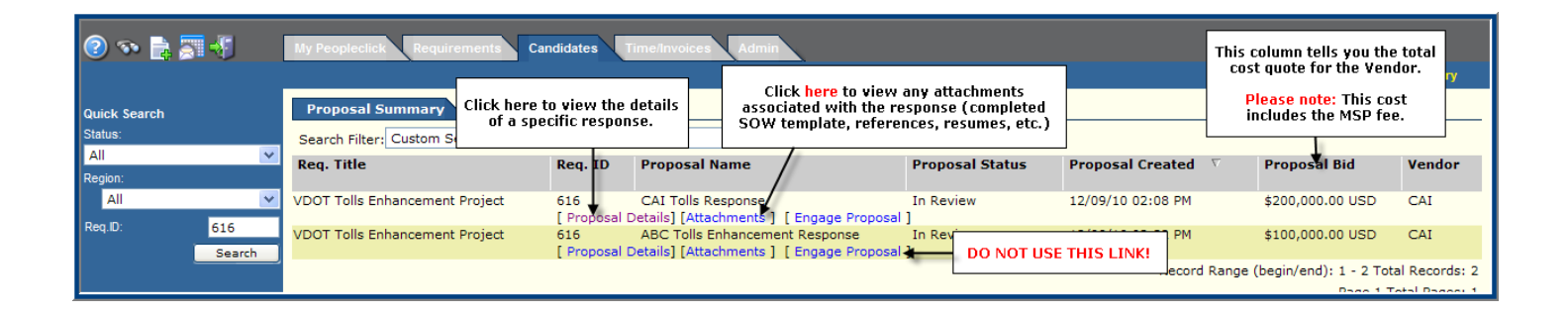

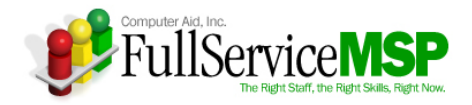

## **Review a Specific Response**

By clicking on the Proposal Details link, you can see the following Vendor information:

- Previous experience
- Description of the solution
- Completed SOW template and other attachments

The following screen shot highlights the **Proposal Details** page.

| Computer Aid, Inc.                                                              |                                                                                                    |                                                   |                                                                                                    |                          |                                                                   |                                            | Vi              |     |
|---------------------------------------------------------------------------------|----------------------------------------------------------------------------------------------------|---------------------------------------------------|----------------------------------------------------------------------------------------------------|--------------------------|-------------------------------------------------------------------|--------------------------------------------|-----------------|-----|
| 2 💀 📄 📰 📲                                                                       | My Peopleclick Requirements Can                                                                                                    | didates Time/Invoice                              | es Admin                                                                                                |                          |                                                                   |                                            |                 |     |
| Edit Proposal Details                                                           | Project Requirement Information                                                                                                    |                                                   |                                                                                                    |                          |                                                                   |                                            |                 |     |
| Proposal Details<br>Attachments<br>Payment Schedule                             | Client Name:<br>Sys. Proj. Req. ID:<br>Client Internal Proj. ID:<br>Project Title<br>Short Description                                                     | o go back to the<br>ails entered by<br>monwealth. | Virginia Information Tech<br>616<br>VDOT123456<br>VDOT Tolls Enhancement<br>This field should contain a | nology Agency<br>Project | This section includes the<br>you entered when creat<br>requiremen | project details<br>ting the SOW<br>t.      | e performed     |     |
| Review Proposal<br>Reject Proposal                                              | Proposal Information                                                                                                    |                                                   |                                                                                                    | nign-level descrip       | non or the project and the wo                                     | in c that needs to b                       | e performed.    | ▼▲  |
| Engage Proposal                                                                 | Proposal Status:<br>Proposal Name:<br>Proposal Description:                                                                                                | In Review<br>CAI Tolls Respo                      | This                                                                                                    | section provide:         | s an                                                              |                                            |                 |     |
| Project Requirement<br>Proposal Summary                                         | As detailed in the attached SOW, our re<br>(Provide a high-level overview of your<br>Additional Proposal Info:<br>In addition to the information presented | sponse is<br>solution)<br>I in the SOW, we would  | like to mention                                                                                         | al and their sol         | ution.                                                            |                                            |                 |     |
| Click <mark>here</mark> to go back<br>to the list of all the<br>active proposal | (Provide additional info not found in the<br>Engagement Type:<br>Vendor Capability and Experience                                                          | SOW)<br>Project                                   |                                                                                                    |                          |                                                                   |                                            |                 | ~ 4 |
| responses to which<br>you are connected.                                        | Skill                                                                                                    | Required/Desired                                  | Amount Of Experience                                                                                    | Vendor Respo             | nse Vendor Experience                                             | This section                               | on includes the |     |
|                                                                                 | Transportation project experience<br>.Net project development experience                                                                                   | Required<br>Required                              |                                                                                                    | Meets                    | 20 Years<br>8 Years                                               | Required/Desired Skills and<br>Experience. |                 |     |
|                                                                                 | Experience working with VDOT<br>Vendor Contact Information<br>Vendor Contact(s): Linda Leit<br>Vendor Financial Contact(s): Linda Leit                     | Y This sect                                       | ion contains the Vendor'<br>ntacts for this response.                                                   | Meets                    | 2 Years                                                           |                                            |                 | ▼ △ |

From this page, you can do the following:

- View the Vendor's completed SOW template and any additional documentation
- Review the payment schedule
- Review the proposal
- Reject the proposal

#### The following pages describe these actions in greater detail.

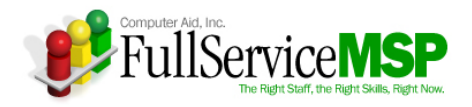

#### View the SOW Template and other Attachments

The **Attachments** option allows you to view the completed SOW response as well as any other attachments the Vendor has associated with their response.

| 🕐 🖘 🚉 🎢 My Peopleclick Requirements Candidates TimeInvoices Admin |                                                                                                    |                                               |                                                                                  |                                                    |                        |            |  |  |
|-------------------------------------------------------------------|----------------------------------------------------------------------------------------------------|-----------------------------------------------|----------------------------------------------------------------------------------|----------------------------------------------------|------------------------|------------|--|--|
| Edit Proposal Details                                             | P Click here to view the                                                                                               | Proposal Inf                                  | ormation                                                                         |                                                    |                        | <b>▽</b> △ |  |  |
| Proposal Details<br>Attachments                                   | and other documents<br>associated with the<br>CI Vendor response.                                                      | Client Name:<br>Proposal Name<br>Vendor Name: | Virginia Information Technology A<br>e: CAI Tolls Response<br>Computer Aid, Inc. | gency                                              |                        |            |  |  |
| Payment Schedule<br>Review Proposal                               | Project Title:<br>Short Description:                                                                                   |                                               |                                                                                  | Click here to open and/or download the attachment. |                        |            |  |  |
| Reject Proposal                                                   | Proposal Information Proposal Status:                                                                                  | Current Atta                                  | Add Attachment                                                                   | Sile News                                          | Created Data           | ~ ▲        |  |  |
| Engage Proposal                                                   | Proposal Name:<br>Proposal Description:                                                                                | Project doc                                   | CAI Tolls SOW                                                                    | VITA SMSA Statement of Work<br>Template.docx       | 12/09/2010 02:31<br>PM |            |  |  |
| Project Requirement                                               | As detailed in the attached SOW, our re:<br>(Provide a high-level overview of your s                                   | [Previous][Ne»<br>Record Range                | d]<br>(begin/end):1-1 Total Records:1                                            |                                                    |                        |            |  |  |
| Proposal Summary                                                  | Additional Proposal Info:<br>In addition to the information presented i<br>(Provide additional info not found in the S | n the SOW, we we                              | ould like to mention                                                             |                                                    |                        |            |  |  |
|                                                                   | Engagement Type:                                                                                                    | Project                                       |                                                                                  |                                                    |                        |            |  |  |

#### **Review the Payment Schedule**

The **Payment Schedule** option enables you to see the Vendor's proposed costs for each milestone/deliverable. **Please note:** This cost includes the MSP fee associated with SOW business under this contract.

| So                                          |            |                                                                            |                                                                  |                                 |                                                         |                                      |                                                        |  |  |
|---------------------------------------------|------------|----------------------------------------------------------------------------|------------------------------------------------------------------|---------------------------------|---------------------------------------------------------|--------------------------------------|--------------------------------------------------------|--|--|
| Edit Proposal Details                       |            | Proposal Inform                                                            | ation                                                            |                                 |                                                         |                                      |                                                        |  |  |
| Click here to view the<br>Payment Schedule. | Cli        | Client Name:<br>Proposal Name:                                             | Virginia Inform<br>CAI Tolls Rest                                | mation Technology Ager<br>ponse | лсу                                                     |                                      |                                                        |  |  |
| Attachments                                 | Cli<br>Pri | Payment Schedu                                                             | ile                                                              |                                 | This number is the estimated<br>budget entered when the |                                      | This number                                            |  |  |
| Review Proposal                             | Sh         | Current Approved Project Requirement Budget:<br>Proposal Estimated Budget: |                                                                  |                                 | Please note: This field isn't<br>visible to the Vendor. | \$100,000.00 USD<br>\$200,000.00 USD | represents the<br>Vendor's total<br>cost including the |  |  |
| Reject Proposal<br>Engage Proposal          | Pro        | Milestone:                                                                 | Project Phase 1                                                  | Estin                           | nated Budget:                                           |                                      | MSP fee.<br>\$50,000.00                                |  |  |
|                                             | Pre        | Milestone:                                                                 | Project Phase 2                                                  | Estin                           | nated Budget:                                           | This section details each            | \$50,000.00                                            |  |  |
| Project Requirement                         | As         | Milestone:                                                                 | Project Phase 3                                                  | Estin                           | nated Budget:                                           | associated cost.                     | \$50,000.00                                            |  |  |
| Proposal Summary                            | (Pi<br>Ad  | Milestone:                                                                 | Project Phase 4                                                  | Estin                           | nated Budget:                                           |                                      | \$50,000.00                                            |  |  |
|                                             | In<br>(Pr  | addition to the inform<br>rovide additional info                           | ation presented in the SOW, we would li<br>not found in the SOW) | ike to mention                  |                                                         |                                      |                                                        |  |  |
|                                             | En         | gagement Type:                                                             | Project                                                          |                                 |                                                         |                                      |                                                        |  |  |

#### **Review the Proposal**

The **Review Proposal** option allows you to "score" the Vendor's response in Peopleclick. **Please note:** Official scoring will be done outside Peopleclick. Therefore, using Peopleclick to do your scoring isn't required. However, please feel free to use this option to provide feedback on the Vendor's response. We also encourage you to provide all feedback directly to the CAI Account Manager. The image on the next page explains this option in greater detail.

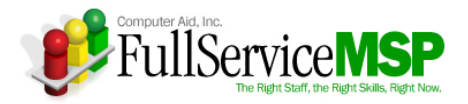

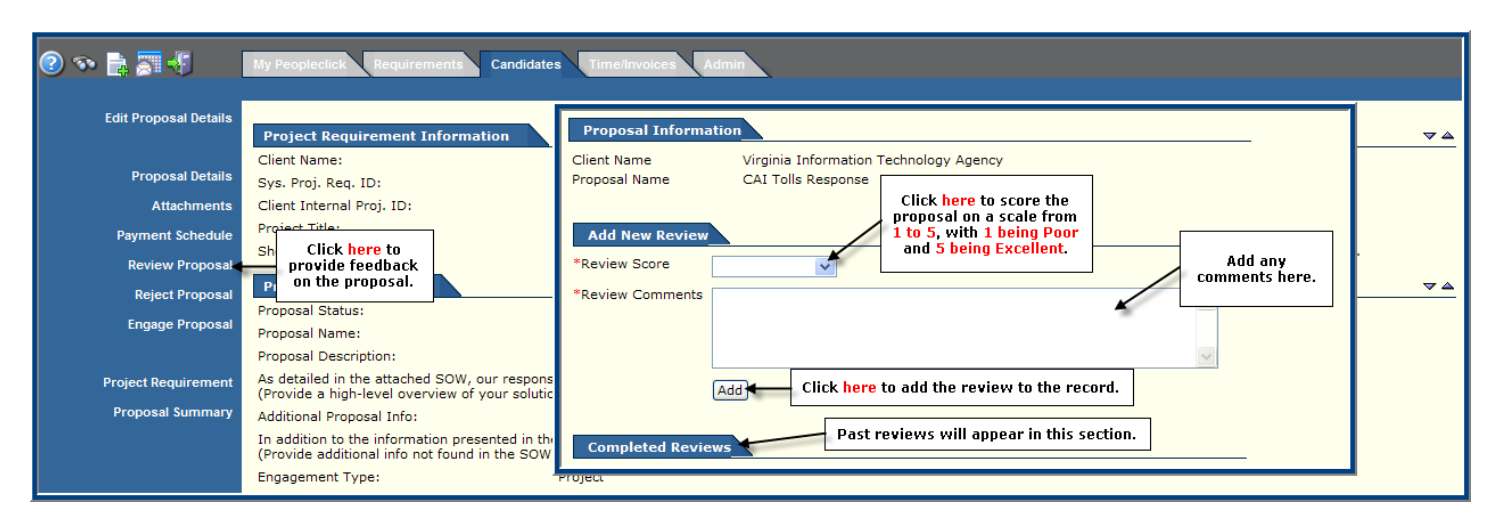

#### Reject the Proposal

Much like staff aug. requirements, once a proposal is selected and engaged in Peopleclick by the CAI team, all other proposals are automatically rejected by Peopleclick. However, the **Reject Proposal** option allows you to manually reject a proposal before this occurs.

**Please note:** Please contact the CAI Account Manager before using this option. If you're rejecting a proposal because the Vendor didn't include the proper documentation, the CAI Account Manager can work with the Vendor to get the documentation and add it to their proposal. If the proposal is rejected, the Vendor needs to submit a new Peopleclick proposal.

| 2 🔊 📑 🗐 🐔                          | My Peopleclick Requirements Candidate                                                                                                    | Time/Invoices Admin                                       | _  |
|------------------------------------|----------------------------------------------------------------------------------------------------|-----------------------------------------------------------|----|
| Edit Proposal Details              | Project Requirement Information                                                                                                    | Reject Proposal                                           |    |
| Proposal Details                   | Client Name:<br>Sys. Proj. Req. ID:                                                                                                    | O Not Qualified                                           |    |
| Attachments<br>Payment Schedule    | Proje Click here to reject                                                                                                    | O Bid Issue                                               | ъđ |
| Review Proposal<br>Reject Proposal | Proposal Information                                                                                                    | Not Available     Project Requirement Closed/Filled       | ∞  |
| Engage Proposal                    | Proposal Status:<br>Proposal Name:                                                                                                    | Add any comments as to why you're rejecting the proposal. |    |
| Project Requirement                | Proposal Description:<br>As detailed in the attached SOW, our respons<br>(Provide a high-level overview of your solutio                           |                                                           |    |
| Proposal Summary                   | Additional Proposal Info:<br>In addition to the information presented in the<br>(Provide additional info not found in the SOW<br>Engagement Type: | Click here to reject the proposal.                        |    |

#### **Engage the Winning Proposal**

Rather than using the final Peopleclick option, **Engage Proposal**, notify the CAI Account Manager when you made your decision. CAI will then work with you and the vendors to make sure all the necessary contract documents and funding are signed and procured. Once this has occurred, CAI will engage the proposal in Peopleclick.

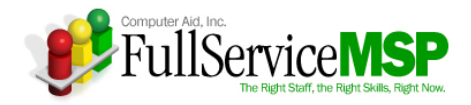

# **APPROVING AN INVOICE**

Invoices can be thought of as timesheets for the SOW side of the SMSA contract. However, rather than submitting a timesheet each week in order to get paid for their candidates' work, the Vendors will submit an invoice within the Peopleclick system when they have completed each milestone, following the payment schedule put forth in the signed SOW. As is the case with timesheets, you will need to go into Peopleclick and approve the invoice so payment to the Vendor can be completed.

When an invoice is submitted for your approval, you will receive an automated Peopleclick email. Once again, you can click on the link within the email and go right to the invoice in question. If you prefer, you can also navigate through Peopleclick in the following manner.

## Go to the Time/Invoices Tab

Once you login to the system, you can access this tab via the My Peopleclick page.

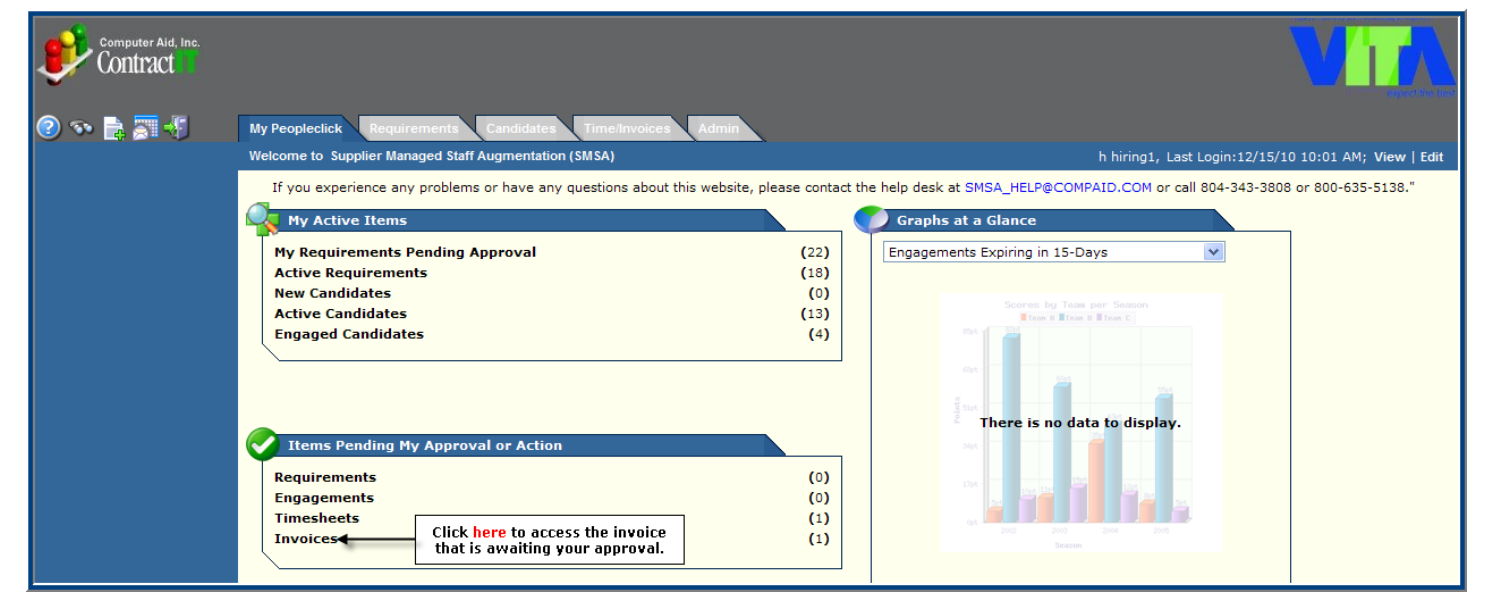

### Access the Invoice

After clicking on the **Time/Expenses Summary** Tab, navigate through the system as follows.

|                     |                                                                   |                                            |                                      |                                  |                                                           | V                               |                  |
|---------------------|-------------------------------------------------------------------|--------------------------------------------|--------------------------------------|----------------------------------|-----------------------------------------------------------|---------------------------------|------------------|
| 2 💀 📄 📰 📲           | My Peopleclick Requirements Candida                               | ites Time/                                 | Invoices Admin                       |                                  | Timesbas                                                  | t Approval - Missing Timesbeat  | Invoices         |
|                     |                                                                   |                                            |                                      |                                  | Timesnee                                                  | TApproval Missing timesneets    | invoices         |
| Quick Search        | On this screen, you can also<br>search on any other invoices that |                                            |                                      |                                  |                                                           |                                 |                  |
| Status: Submitted 🍧 | Re may have gone through you and the system in the past.          | •                                          | Invoice ID                           | Status                           | Submitted $\nabla$                                        | Amount                          | Vendor           |
| Region:             | VDUT - IV&V SOW Deliverab                                         | e 2<br>[Invoice                            | 228<br>[Details] [Payment Sch        | Submitted<br>edule] [Proposal De | 12/15/10 10:03 AM<br>tails] [Project Requirement Details] | \$450,000.00 USD                | CAI              |
|                     |                                                                   | 1                                          |                                      |                                  |                                                           | Record Range (begin/end): 1 - 1 | Total Records: 1 |
| Proposal ID:        | Clin                                                              | ck <mark>here</mark> to pu<br>that needs y | ull up the invoice<br>your approval. |                                  |                                                           | Page                            | 1 Total Pages: 1 |

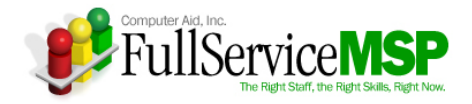

## Approve the Invoice

The process for approving (or rejecting) an invoice is highlighted in the image below.

| Contract         |                                               |                                               |                                                                                                  |                                                                                                    |
|------------------|-----------------------------------------------|-----------------------------------------------|--------------------------------------------------------------------------------------------------|----------------------------------------------------------------------------------------------------|
| (?) 🐢 📑 🐺 🔻      | My Peopleclick                                | Requirements                                  | Candidates Time/Invoices Admin                                                                   | Timesheet Approval   Missing Timesheets   Invoices                                                                                                    |
| Payment Schedule | Invoice De                                    | tails                                         |                                                                                                  |                                                                                                    |
|                  | Client Name:<br>Proposal Name<br>Proposal ID: | Virginia Informa<br>e: CAI Response to<br>430 | ion Technology Agency<br>VDOT                                                                    |                                                                                                    |
|                  |                                               |                                               | Total Approved Bid: \$550,000.00 USD<br>Total Invoiced Amount Approved to Date: \$100,000.00 USD |                                                                                                    |
|                  | Current Inv                                   | voice                                         | This figure should match the agreed upon payment schedule.                                       |                                                                                                    |
|                  | Invoice ID M                                  | lilestone Name                                | pproved Milestone Amount Invoice Amount Submitted Date Invoice Status                            |                                                                                                    |
|                  | 228 Comments                                  | Deliverable 2                                 | \$450,000.00 USD   \$450,000.00 USD   12/15/10 10:03 AM Submitted                                |                                                                                                    |
|                  | Deliverable 2 i                               | is complete.                                  | Linda Leiby 12/15/                                                                               |                                                                                                    |
|                  | *Comment:                                     |                                               | Please pro<br>approval<br>rejecting<br>field to let                                              | ovide comments in regards to<br>or rejection of the invoice. If<br>the invoice, please use this<br>the Vendor know what needs<br>to be done to fix it. |
|                  |                                               |                                               | Approve Reject Cancel                                                                            |                                                                                                    |
|                  |                                               |                                               | Click here to approve or reject the invoice.                                                     |                                                                                                    |

If you reject the invoice, the Vendor will be notified via another Peopleclick email and will have the opportunity to resubmit a corrected invoice for approval. This process will continue until the invoice is approved.

If it is determined that an invoice was submitted and approved in error, please contact your CAI Account Manager immediately. The CAI team will work to make sure that it is corrected.

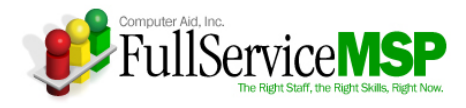

# **GETTING HELP**

You are now ready to begin using Peopleclick to fill all your SMSA requirements. Should you need assistance, please contact CAI's SMSA Help Desk at SMSA\_Help@compaid.com or 1-800-635-5138.